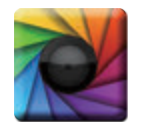

#### **uSPECTRUM PC Software**

Download File • 下載檔案 • ファイルをダウンロードする www.uprtek.com

| 1/10 |   |   |
|------|---|---|
| 16   |   |   |
| 100  |   | N |
| E    |   |   |
| C    | Ż | ļ |

#### uFLICKER PC Software Download File • 下載檔案 • ファイルをダウンロードする www.uprtek.com

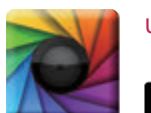

#### uSpectumX APP

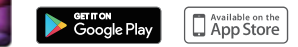

\* To ensure your warranty validation, please place your agent's stamp in the box and fill in the purchase date. If the agent stamp and purchase date cannot be supplied, the warranty period will based on the manufacturing date of the product.

- \* 為確保您的權益,請要求經銷商蓋上店章及填寫購買日期;未蓋店章與購買日期者,則以出廠日期為依據。
- \* お客様の権利を確保するために、販売店に店の印章または、購入日を記入することを依頼してください・販売店の印章または購入日のない場合、製造日 に基とづいて取り扱いいたします。
- \* Um Ihre Rechte zu gewährleisten, bitten Sie den Vertriebshändler einen Geschäftsstempel aufzudrücke und das Kaufdatum einzutragen. Ohne Kaufdatum und ohne aufgebrachten Geschäftsstempel wird das Ausgabedatum als betrachtet.
- \* Pour assurer la validité de la garantie de votre produit, veuillez demander à votre revendeur d'appliquer son tampon et d'indiquer la date d'achat. Si ces informations ne sont pas indiquées, la durée de la garantie sera basée sur la date de fabrication.
- \* Per garantire la convalida della garanzia, inserire il timbro dell'agente nella casella e compilare la data di acquisto. Se non è possibile fornire il timbro dell'agente e la data di acquisto, il periodo di garanzia si baserà sulla data di fabbricazione del prodotto.
- \* Para garantizar la validación de la garantía, coloque el sello del agente en la caja y rellene la fecha de compra. Si el sello del agente y la fecha de compra no se pueden suministrar, el período de garantía se basará en la fecha de fabricación del producto.

|                                   | 7             |            |    |
|-----------------------------------|---------------|------------|----|
|                                   |               |            |    |
|                                   |               |            |    |
|                                   |               |            |    |
|                                   | Product Seria | I Number : |    |
|                                   | Purchase      | Date :     |    |
| Original / Authorized Agent Stamp |               |            | Vž |
|                                   |               |            |    |
| <b>IIDRtol</b>                    | も股份有限の        |            |    |

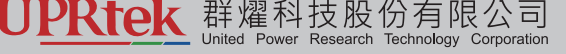

 TEL:
 +886-37-580-885
 Website:
 www.uprtek.com

 FAX:
 +886-37-580-398
 Address:
 No.38, Keyi St., Zhunan Township, Miaoli County 35059, Taiwan, R.O.C

# **UPRtek**

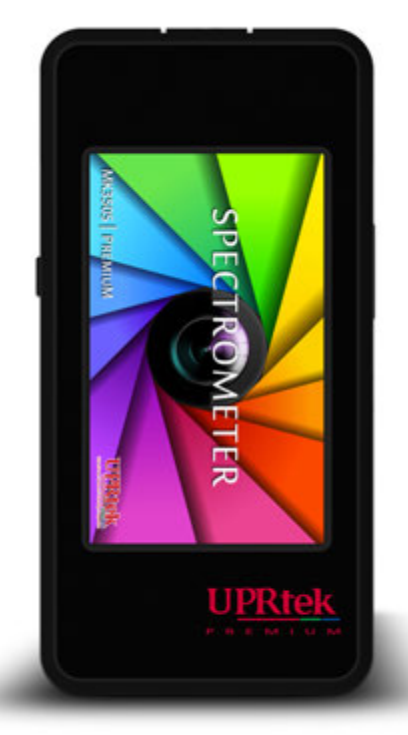

## MK350S PREMIUM

手持式分光光譜計・Spectrometer・ハンディタイプ分光光度計

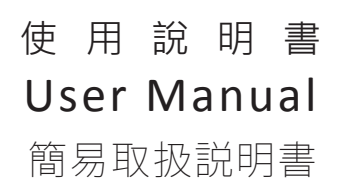

### 1 製品案内

| 1.1 特徴          | 1 |
|-----------------|---|
| 1.2 パッケージの内容説明  | 2 |
| 1.3 外観説明        | 3 |
| 1.4 年度校正        | 4 |
| 1.5 製品についての注意事項 | 5 |

### 2 ご使用方法

| 2.1 使用前の準備                    |
|-------------------------------|
| 2.2 基本測定                      |
| 2.3 オプションの中の他の注意すべきセットアップ事項13 |

### 3 ホーム画面 (1ページ目)

| 3.1 ベーシック   | . 17 |
|-------------|------|
| 3.2 スペクトル   | 22   |
| 3.3 CIE     | 23   |
| 3.4 演色性評価   | - 24 |
| 3.5 TM-30   | . 25 |
| 3.6比較モード    | 26   |
| 3.7 FLICKER | . 31 |

### 4 ホーム画面 (2ページ目)

| 4.1 FREQUENCY    | . 35 |
|------------------|------|
| 4.2 FLICKER RISK | . 39 |
| 4.3 BLUE HAZARD  | . 40 |
| 4.4 HCL          | . 41 |
| 4.5 透過率          | . 43 |
| 4.6 照度分布図        | . 45 |
| 4.7 LOG          | .46  |

#### 目次

### 5 ホーム画面 (3ページ目)

| 5.1 CHECKER | 51 |
|-------------|----|
| 5.2 BIN     | 53 |
| 5.3 ブラウザー   | 57 |

### 6 その他

| 6.1 取り付け金具         | 58 |
|--------------------|----|
| 6.2 SD カード         | 59 |
| 6.3 携帯電話のアプリとの通信6  | 50 |
| 6.4 uSPECTRUMとの通信6 | 61 |
| 6.5 uFLICKERとの通信6  | 33 |
| 6.6 困ったときは         | 64 |

### 7 仕様

| 7.1 製品仕様65   |
|--------------|
| 7.2 測定可能項目説明 |

#### 1.1 特徴

MK350S Premium プレミアムはハンディタイプの分光光度計です。高度なデザイン性と多機能 インターフェースはそのままに、LUX測定のダイナミックレンジを従来の100k lxから150k lxに まで拡張したほか、新たに自動ダーク補正機能の追加、温度と光の環境変化によってもたらさ れるノイズ干渉の低減、コサインレシーバーの最適化を行い、照度計の国際規格であるJIS AA 級およびDIN B級に準拠しています。測定誤差を効果的に低減し、よりスピーディで正確な測定 が行えます。

前モデルMK350Sの優れたパフォーマンスを受け継いだ光測定機能では、色温度、照度、演色 性、CIE1976、CIE1931、PPFD、Duv、λP、S/P比、GAIなどの40種類以上もの項目から自由に 選べるカスタマイズリストが作成できます。また、フリッカーとブルーライトハザードの評価 機能が新たに追加され、より簡単に光測定を行うことができます。

#### 1.2 パッケージの内容説明

ご使用する前に、MK350S Premium包装に以下のアイテムが含まれているかどうかを確認して ください。不足している場合は、販売店にご相談ください。

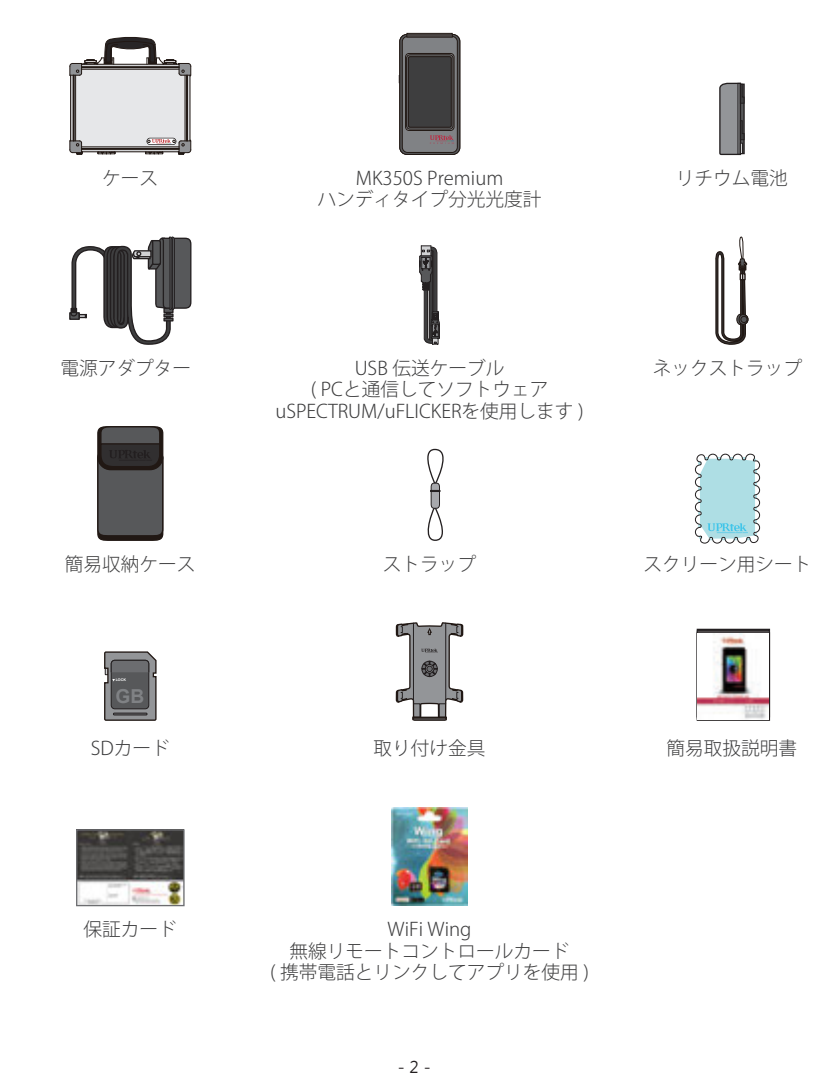

#### 1.3 外観説明

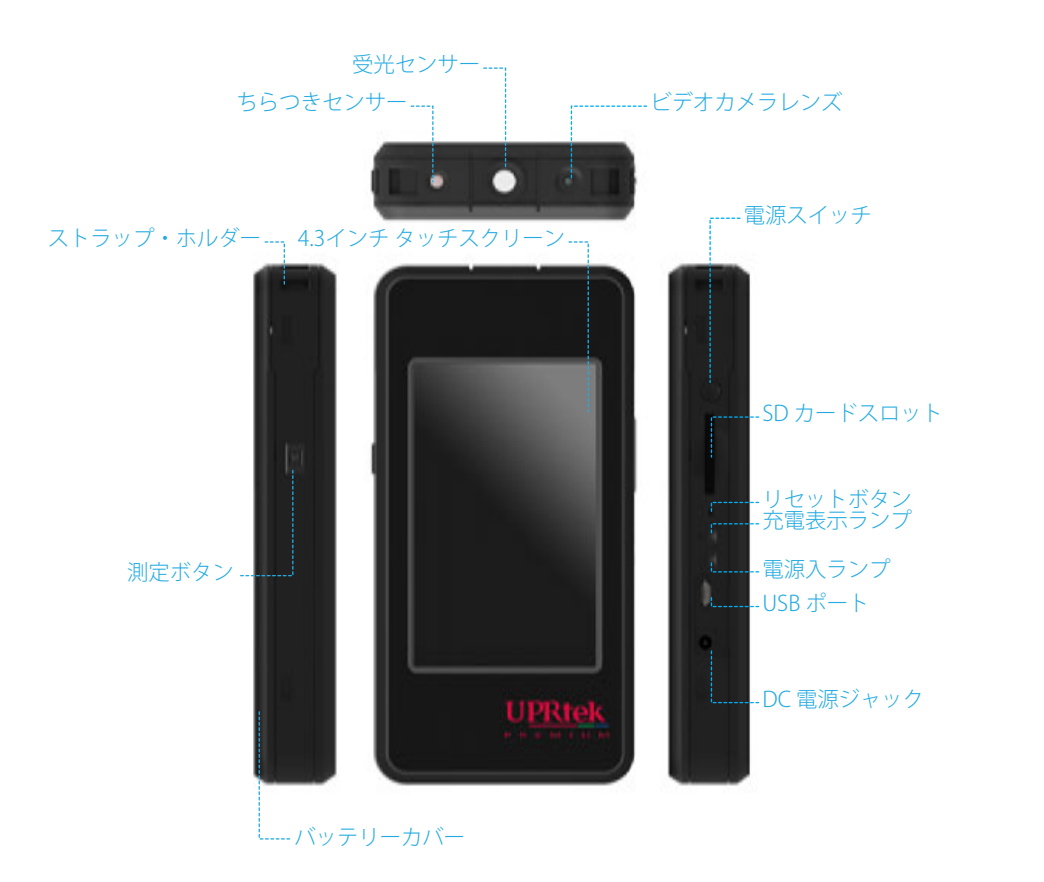

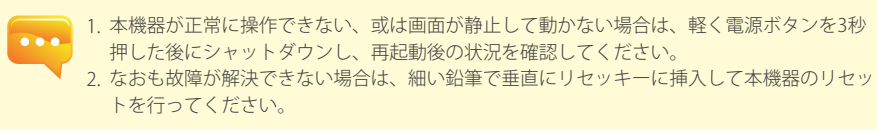

#### 1.4 年度校正

本製品は高精度の機器のため、ご使用の際はご注意ください。測定の正確性を確保するために 、毎年1回の補正の実施をお勧めします。補正のサービス部門については、販売店あるいは当 社カスタマーサービスまでお問合せください。

#### 1.5 製品についての注意事項

- MK350S Premiumハンディタイプ分光光度計は、非常に精密な機器のため、はじめて開梱する際の取り出しにはご注意ください。いかなる振動や衝突もこの機器に損害を与えますので、特に注意しての処理をお願いいたします。本製品が正常に操作できない、あるいは修理が必要な場合の、ご自身での修理はおやめください。すべての修理は合格し授権されたカスタマーサービスの販売店にて実施する必要があります。
- 2. ほとんどのモニターの製造過程での結果は99.9%以上のピクセルが有効画素数であり、デッドピクセルの数量は0.1%以下です。デッドピクセルは白色あるいはその他の色の可能性がありますが、測定の正確性には影響を与えませんので、安心してご使用ください。

#### 🔔 安全への注意

火災、過熱、化学品の遺漏と爆発事故を防止するために、以下の注意事項をしっかりとお読み ください。

- 解体あるいは電池の変更はしないでください。
- 電池を火あるいは水中に置かないでください。
- 電池とその他の金属あるいは電池との接触を防止し、引火や爆発を防止するために、電池や 予備の電池を捨てる際は、セロテープで電池の電気的接点を絶縁してください。
- 火災の発生を防止するために、電池の充電中に過熱、発煙、異臭が発生した場合は、ただち に電源のコンセントから電池の充電器を外して充電を停止してください。
- いかなる接続ケーブルも熱源の付近に置かないでください。接続ケーブルが熱の影響を受けて変形あるいは絶縁層が溶け、火災や感電を引き起こす恐れがあります。
- 充電中の機材を布で覆ったり、包んだりしないでください。放熱の不良によりケースの変形 が発生したり、火災が発生する恐れがあります。
- 誤って製品が水中に落下したり、水や金属の異物が内部に侵入したりした場合は、火災や感電が発生するのを防止するために、ただちに電池を取り出してください。
- 高温の環境での使用、電池や予備電池の保管はしないでください。電池の遺漏や電池の寿命の短縮を容易に引き起こす原因となります。
- 塗料用シンナー、ベンゼンやその他の有機溶剤を使用して本器材のクリーニングを行わないでください。製品の外観とタッチパネルに損害を与え、火災を引き起こす恐れがあります。

#### 2.1 使用前の準備

#### バッテリーの取付

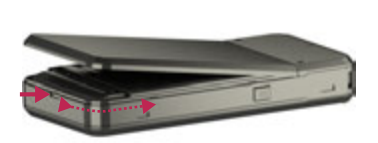

表示図の通りに、指の爪で MK350S Premium 装置のバッ クカバーのボトムにあるくぼみに軽く差込む事で、 MK350S Premium のバックカバーを取り外す事が出来ま す。

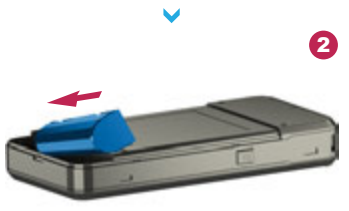

バッテリーを正しい向きで取り付けます。バッテリーは 一定の方向でのみ取り付け可能です。無理に押し入れな いで下さい。

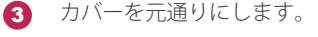

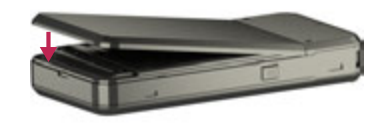

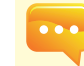

1. 初めてご使用の際は、バッテリーが完全に充電されるまで、6時間以上充電してください。 2. 操作の途中で電源不足にならない様に、操作中は画面右上の電池アイコンにて電池の残量を

- 確認ください。 3. 十分に充電しても、使用時間が極端に短くなったときはバッテリーの寿命が考えられます。 その場合は販売店よりご購入ください。
- 4. 寿命は測定器の使用年数に応じて異なります。新品でフル充電の場合、連続使用時間は約5 時間程です。

#### 2.1 使用前の準備

#### バッテリーを充電する方法

外部電源ジャックに電源アダプターのプラグを挿入すると、充電が開始されます。1. 本体電源がオフの場合、充電中は、充電表示ランプが赤色に点灯します。充電が完了すると、消灯します。

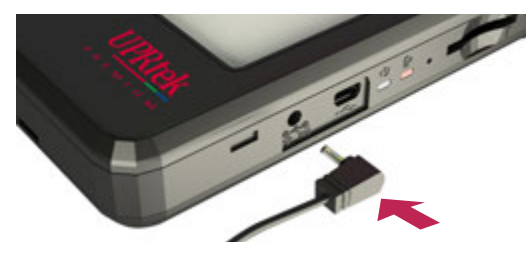

2.本体電源がオンの場合、充電中は機器の画面右上に稲妻のマークが表示されます。完全に充 電されるとマークが消えます。

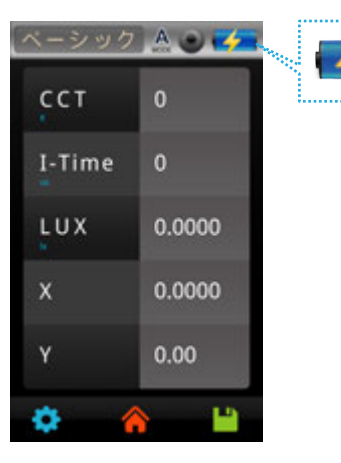

#### 2.1 使用前の準備

#### SDカードの取付方法

この装置は測定データをSDカード(1GB以上のみ対応)に書き込むことができます。データは エクセル・ファイル(xls)、または jpg画像ファイル(スペクトル分布図と色度座標図)で保 存されます。

※正しい向きでSDカードを挿入します。

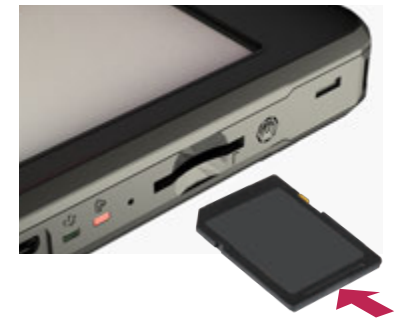

※ SDカードを取り出すときは、
 ①へ「カチッ」と音がするまで押し
 ②へまっすぐ引き抜いてください。

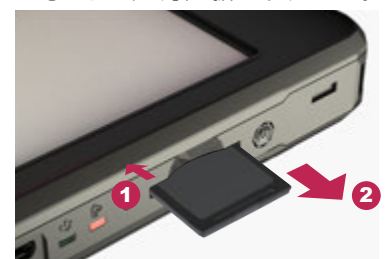

#### ストラップの設置

ステップ1.ストラップ本体の上下部分を回し緩めます。 ステップ2.分光光度計のストラップホールに取り付けます。 ステップ3.キャップカバー上のストラップホールに取り付けます。 ステップ4.ストラップ本体の上下部分を回して締めます。

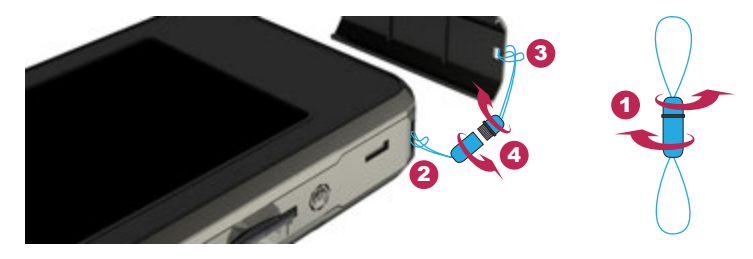

1. SDカードの脱落防止の為、ロック機構を設けております。その為、引っ掛かりがある様に感 じますが、向きが正しければ、再度押し込むと挿入できます。取り出す時にも引っ掛りがあ りますが、そのまま引き抜いてください。

#### <u>2.1 使用前の準備</u>

#### 電源をオンにする方法

電源ボタンを1秒間押した後に手を放してください。

オンの際は、電源入ランプは緑色の指示ランプが点灯します。 オフの際は、緑色の指示ランプが消灯します。

#### ダーク補正

MK350S Premium にスプラッシュ画面が表示されます。その後、ダーク補正に関するメッセー ジが表示されます。

### 🛠 ダーク補正 (1)画面には「ダーク補正を実施しますか」のダイアログボックスが表示 ダーク補正をしますか? されますので、「確定」のボタンを選択してください。 はい いいえ (2)옷 ダーク補正 キャップカバーがかぶされていることを確認した後、「OK」のボタンを 模器のセンサー部にキャ ップを付けて下さい 選択してください (3) 옷 ダーク補正 ダーク補正が完了です ダイアログボックスに「ダーク補正が完了」が表示された後、「OK」ボ タンを押してホームページに進んでください。 1. 電源ボタンを1秒くらい軽く押ぜば本体が起動します。

2. 電源ボタンを5秒ほど押せば電源が切れます。 3. 毎回起動するたびにダーク補正を行うことを推奨します。

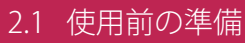

#### 日付と時間の設定

測定前に必ず、日付と時間を設定してください。

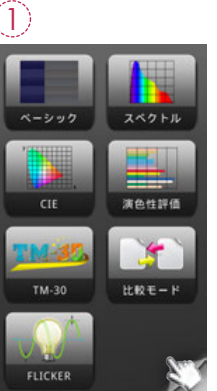

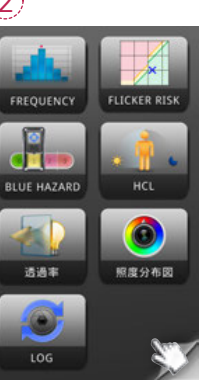

(3)

「オプション」アイコ ンをタップします。

隅の「ページをめくる 」をタップし、次のペ ージに入ります。

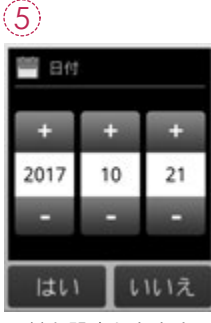

日付を設定したあと、 「はい」をタップして 戻ります。

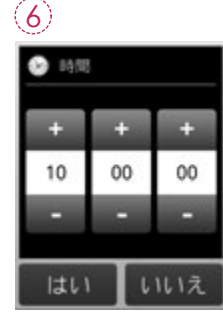

時間を設定したあと、 「はい」をタップして 戻ります。

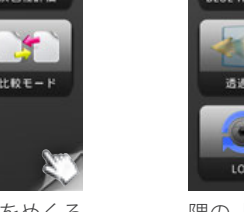

隅の「ページをめくる 」をタップし、次のペ ージに入ります。

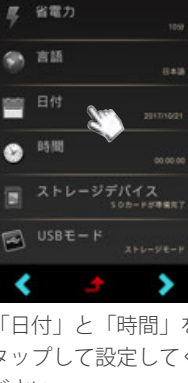

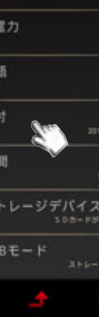

(4)

第 パックライト

「日付」と「時間」を タップして設定してく ださい。

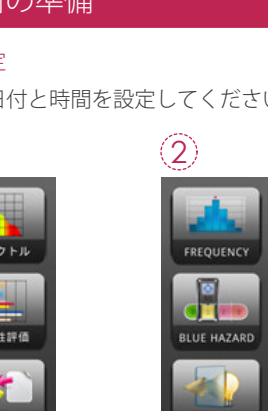

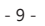

#### 2.2 基本測定

#### 測定

「ベーシック」をタップして下さい。

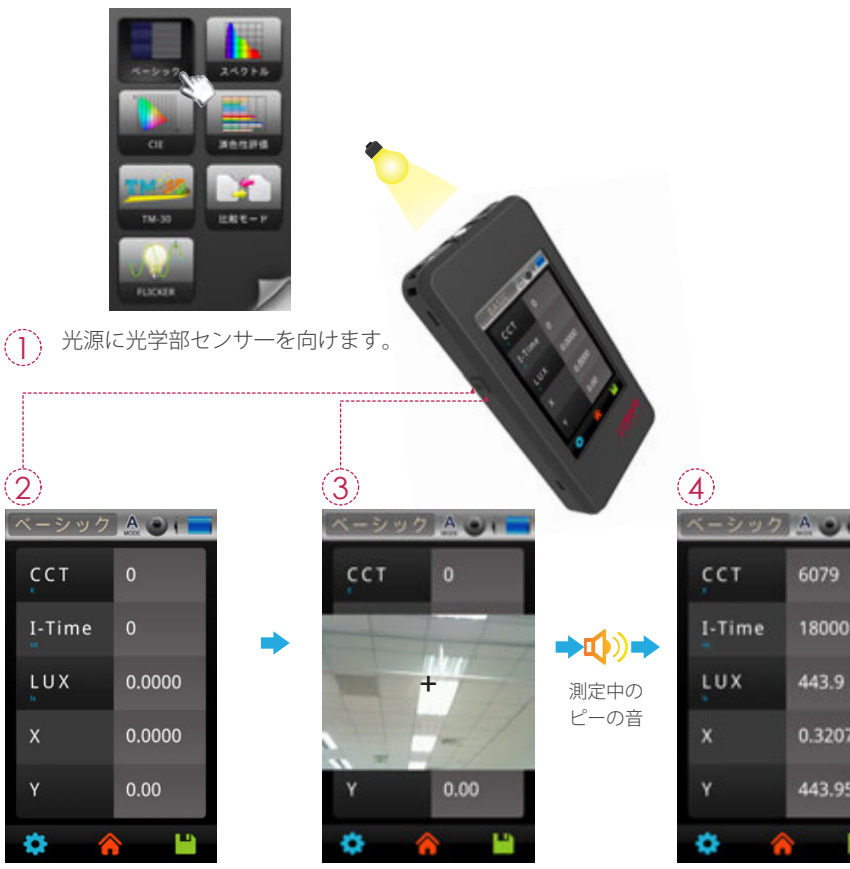

左側にある「測定」ボ タン (Mマーク) を押 して下さい。

ビューポイントが表示され、中心 に「十字マーク」が表れます。 適切な測定距離で測定キーを押し てください。

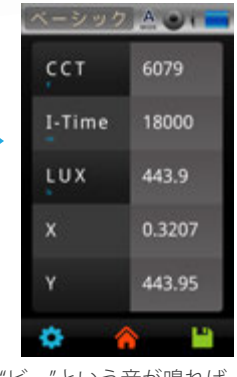

"ビー"という音が鳴れば 、測定完了です。測定結 果が画面上に表示されま す。

#### 2.2 基本測定

測定データの保存

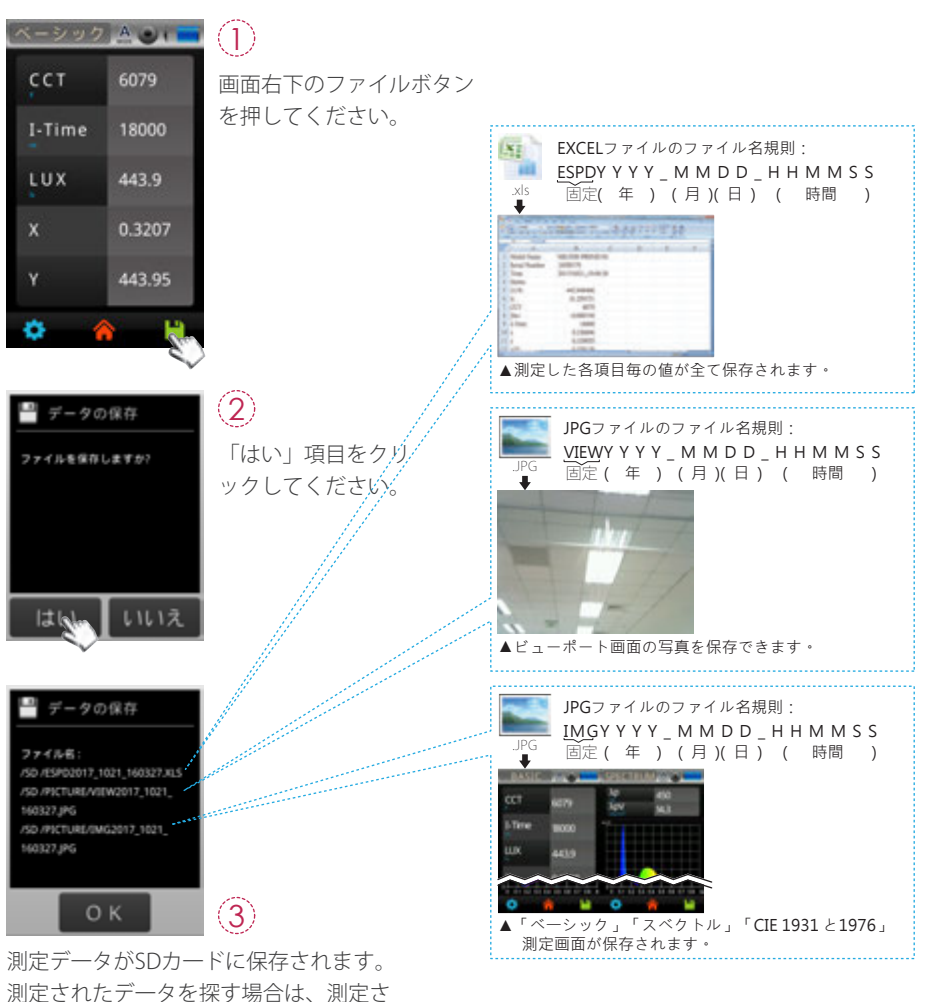

れた際の日時、時間をご参照下さい。

#### 2.3 オプションの中の他の注意すべきセットアップ事項

#### 主画面の「オプション」をタップし、本体のパラメータを設定します。

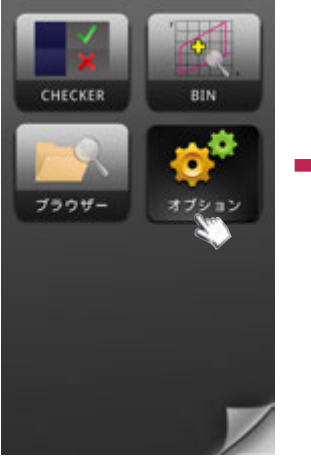

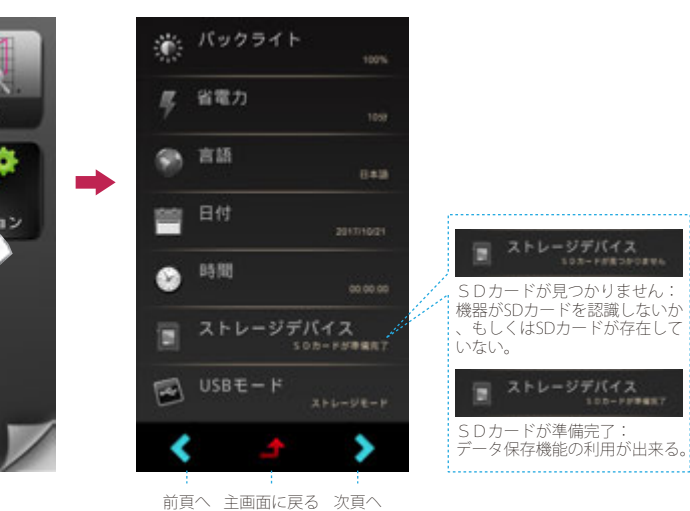

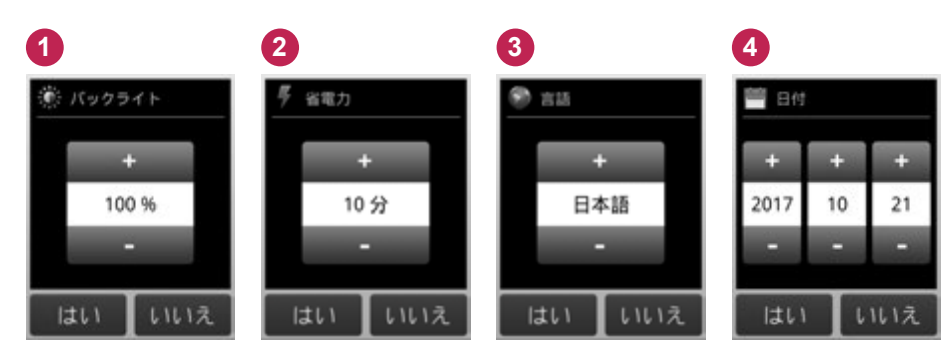

#### 2.3 オプションの中の他の注意すべきセットアップ事項

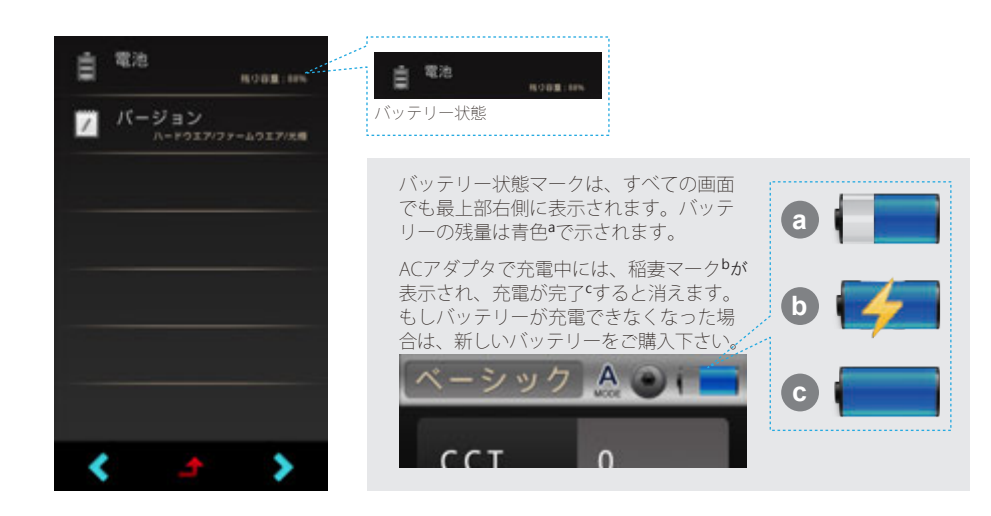

5 6 7 8 1455 🗐 ストレージデバイス 💌 USBE-K / バージョン 🔍 ストレージモード ハードウエア: 1.0.1CEAWS\_B 空き容量: 29 GB 83 ÷ 容量:32 GB ファームウエア: 1.1.2 PC通信モード 光槽: X000(9999 10 00 00 しいえ ОΚ いいえ ОК

....

1. 電池の項目は残量の確認のみとなります。(タップできません。)

### 3 ホーム画面 (1ページ目)

本製品のインターフェースはタッチ画面操作です。画面を指でタッチして、目的のメニューま たオプションを選択することができます。右記には、それぞれの測定モードのサブメニューが 示されています。

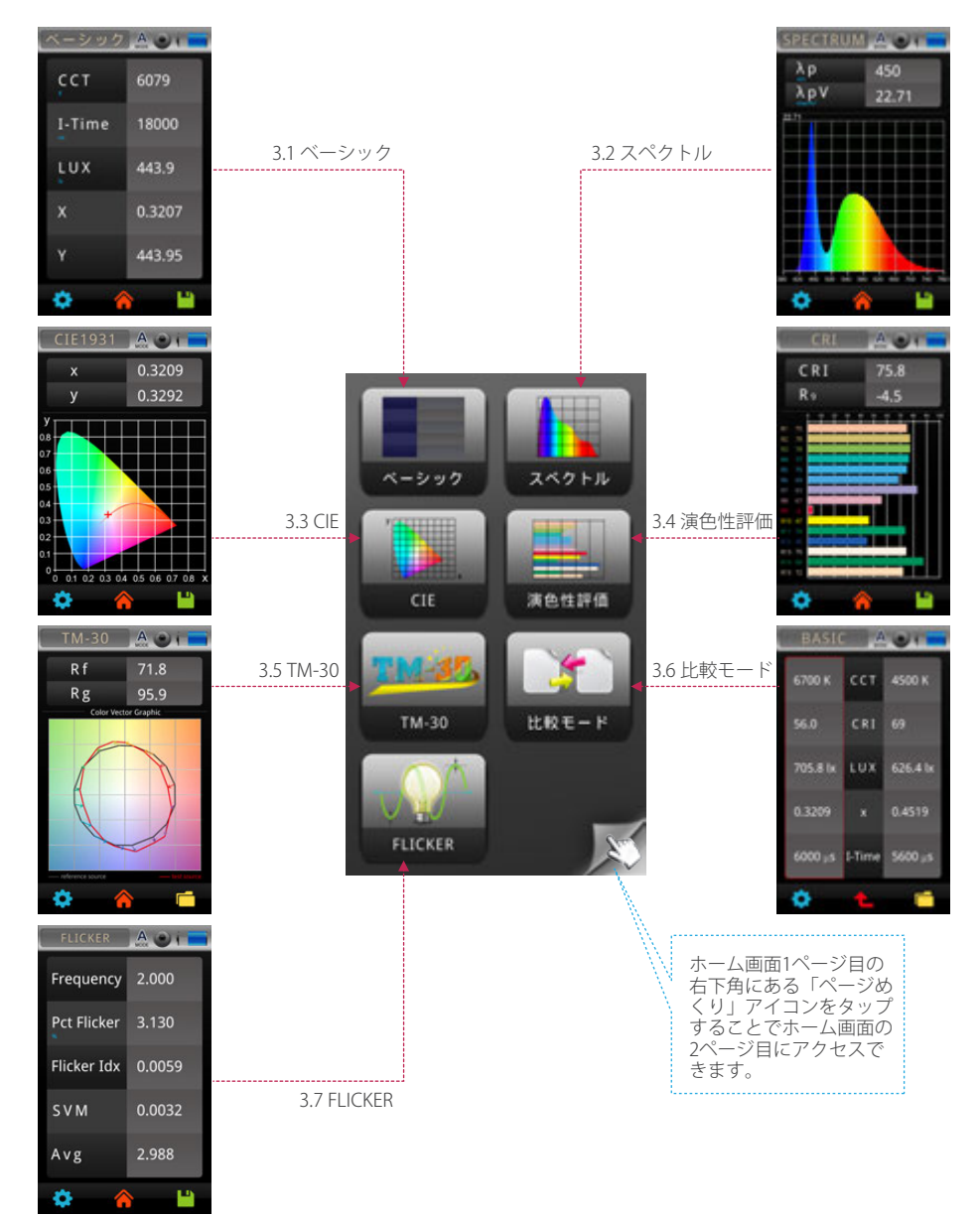

#### 3.1 ベーシック

主画面の「ベーシック」をタップすると、測定と測定数値の表示画面になります。

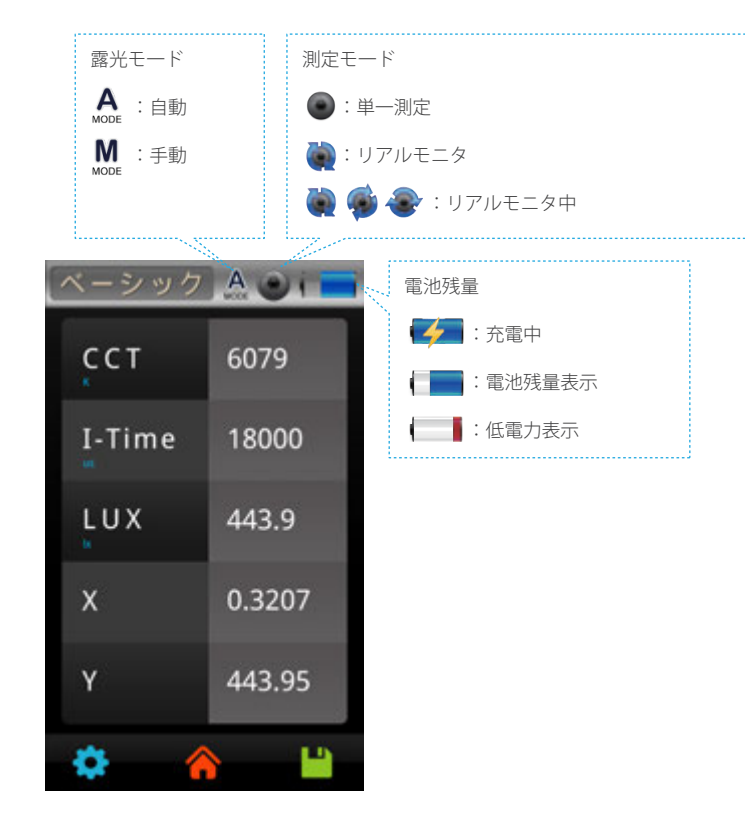

### 3.1 ベーシック

#### ベーシック画面の5つの項目はカスタマイズが可能です

ベーシックモードの5項目は、表示させたい項目に変更する事ができます。

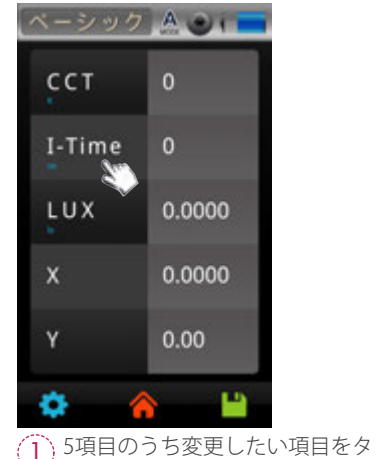

ップしてください。

| LUX  | fc     | ССТ  |
|------|--------|------|
| Duv  | I-Time | x    |
| у    | x10    | y10  |
| u'   | v'     | u'10 |
| v'10 | Δx     | Δy   |
| ∆u′  | ∆v′    | λp   |
| λpV  | λd     | x    |
| Y    | Z      | X10  |
| Y10  | Z10    | S/P  |
| <    |        | >    |

(2) 選択可能な項目一覧が表示されます。画面下の <> が表示されれば次ページもあります。「>」下矢印をタップすれば次ページが表示されます。

| urity | CRI    | R 1   |       |   |
|-------|--------|-------|-------|---|
| R 2   | R3     | R4    |       |   |
| Rs    | R 6    | R 7   |       |   |
| Rs    | R 9    | R 10  |       |   |
| R11   | R 12   | R 13  |       |   |
| R14   | R 15   | cqs   |       |   |
| GAI   | TLCI   | Rf    |       |   |
| Rg    | IRR    | PFD   |       |   |
| PFD   | PFD-UV | PFD-B |       |   |
| <     |        | >     |       |   |
| 表示    | えさせたい  | 項目をタ  | ップしま  | đ |
| 中央    | その「 1」 | をタッフ  | ゚すると、 | 前 |

画面へ戻ります。

(3

ペーシック ▲
 CCT
 CRI
 0.0000
 X
 0.0000
 Y
 0.000
 Y
 0.00
 Y
 0.00
 Y
 0.00
 x
 x
 x
 x
 x
 x
 x
 x
 x
 x
 x
 x
 x
 x
 x
 x
 x
 x
 x
 x
 x
 x
 x
 x
 x
 x
 x
 x
 x
 x
 x
 x
 x
 x
 x
 x
 x
 x
 x
 x
 x
 x
 x
 x
 x
 x
 x
 x
 x
 x
 x
 x
 x
 x
 x
 x
 x
 x
 x
 x
 x
 x
 x
 x
 x
 x
 x
 x
 x
 x
 x
 x
 x
 x
 x
 x
 x
 x
 x
 x
 x
 x
 x
 x
 x
 x
 x
 x
 x
 x
 x
 x
 x
 x
 x
 x
 x
 x
 x
 x
 x
 x
 x
 x
 x
 x
 x
 x
 x
 x
 x
 x
 x
 x
 x
 x
 x
 x
 x
 x<

(4) 選ばれた項目に変更されます。同じ様に作 の項目もお好みに変更が可能です。 - 18 -

### 3.1 ベーシック

#### 測定の設定

測定のページから測定値を設定します。「ツール」アイコンが左下部にあります。このアイコンはホーム画面の「システム・ツール」とは異なり、測定ツールであることにご注意下さい。

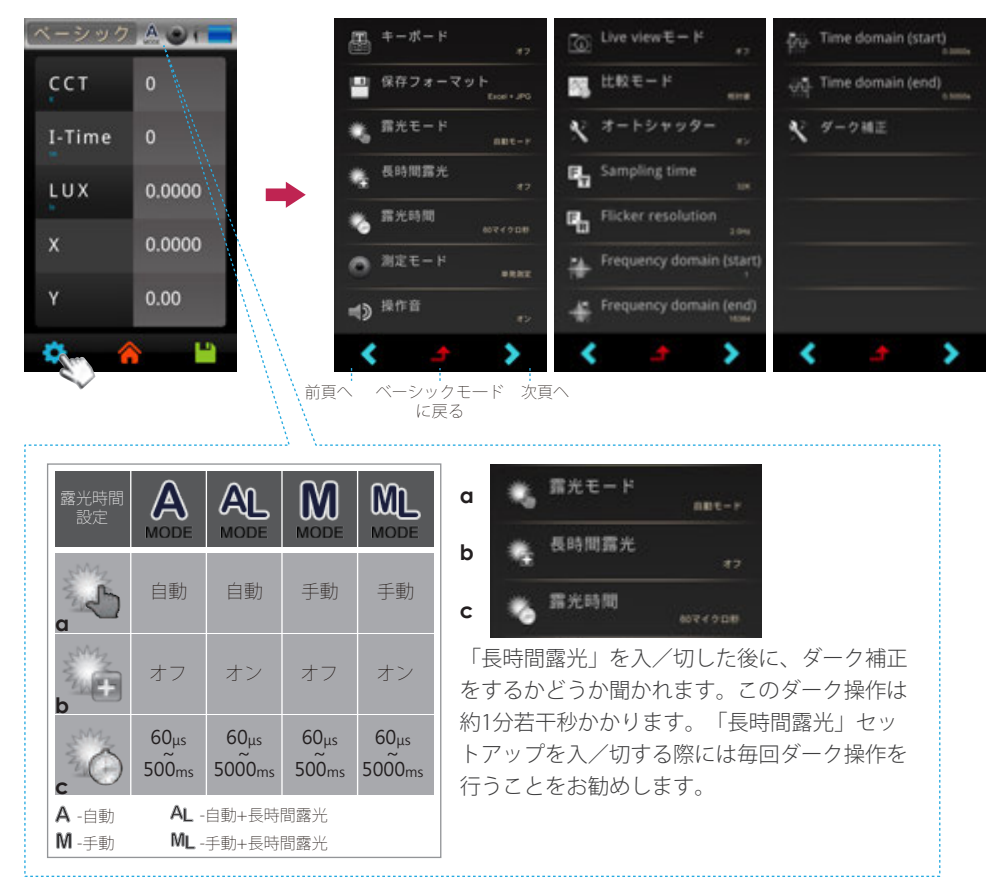

 1.この機能ではユーザは結果をリアルタイムでだけ観ることができ、データをSDカードに保存することは 対応しかねます(連続測定したデータをSDカードに保存するにはLOG 機能についてご参照下さい)。
 2.ライブビュー・モードがベーシック、スペクトル、CIE1931、CIE1976、CRI 測定モードのみにて対応されます。

### 3.1 ベーシック

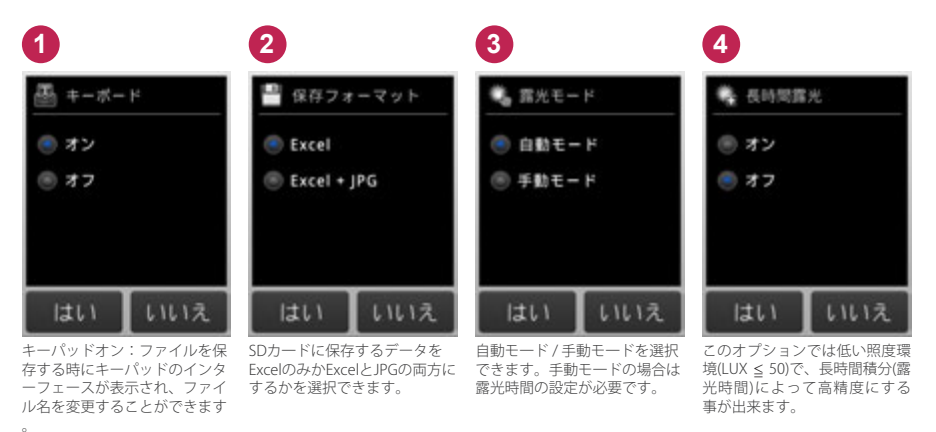

キーパッドオフ:ファイルを保 存する時にキーパッドのインタ ーフェース表示が省かれ、ファ イルは自動的に保存されます。

| 5                                        | 6                                      | 7                                  | 8                                |
|------------------------------------------|----------------------------------------|------------------------------------|----------------------------------|
| 🏀 露光时间                                   | ◎ 測定モード                                | ◀》 操作音                             | Live view € - ド                  |
| +                                        | ● 単発測定                                 | ③ オン                               | (*) オン                           |
| 30000 マイクロジ                              | · 連続測定                                 | ® オフ                               | ® オフ                             |
| -                                        |                                        |                                    |                                  |
|                                          |                                        |                                    |                                  |
|                                          |                                        |                                    | はい いいえ                           |
| 露光時間の単位はマイクロ秒<br>(0.000001秒) です。60µs~5sの | MK350S Premiumの設定を、連<br>続測定(連続モード)にするこ | 操作音のオン / オフを設定でき<br>ます。操作音がオンの場合、測 | 「測定」ボタンを押す前にビュ<br>ーポートを確認するオプション |

を押したら、合間が3秒で、連

続測定が開始されます。連続測

定を終えるには「測定」ボタン

をもう一度押して下さい。

### 3.1 ベーシック

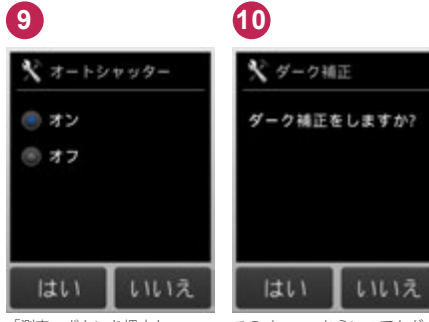

「測定」ボタンを押すと、 ーク補正を行います。

このメニューからいつでもダー MK350S Premiumは自動的にダ ク補正を行うことができます。

### 3.2 スペクトル

最新測定したスペクトル分布結果です。

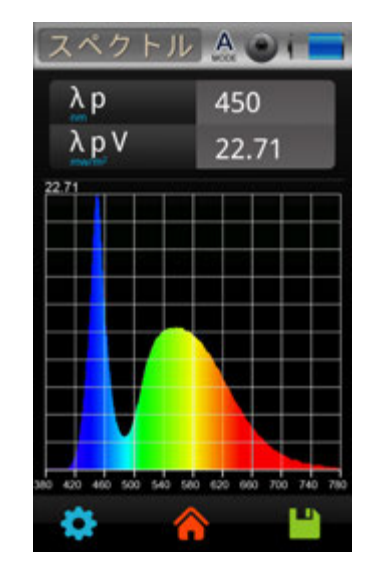

#### 3.3 CIE

最新測定したCIE1931色度座標図とそれなりのx、y数値です。CIE1931色度座標図をクリックする、CIE1976モードに切り替えます。最新測定したCIE1976色度座標図とそれなりのu'、v'数値です。

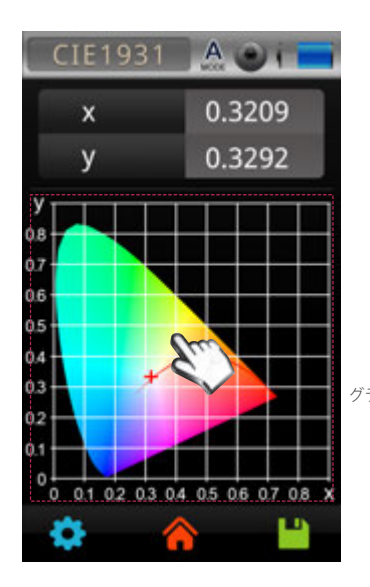

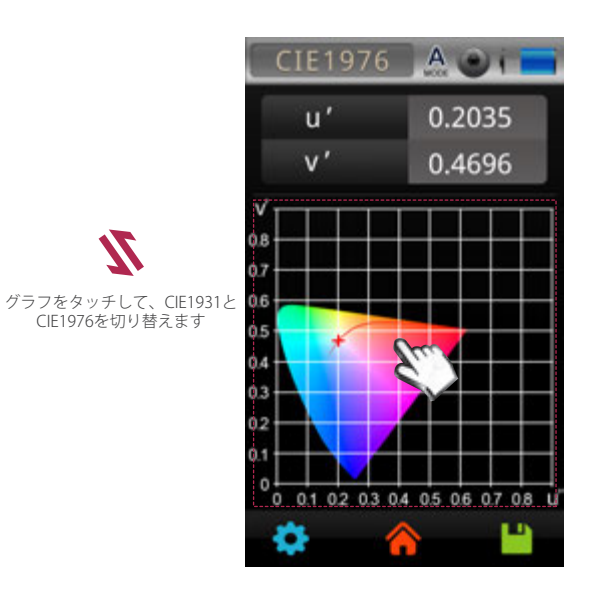

#### 3.4 演色性評価

最新測定した演色性評価数CRI(Ra)と各Ri数値です。(i=1~15)

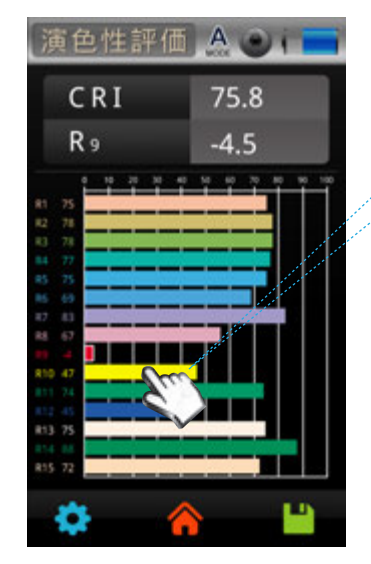

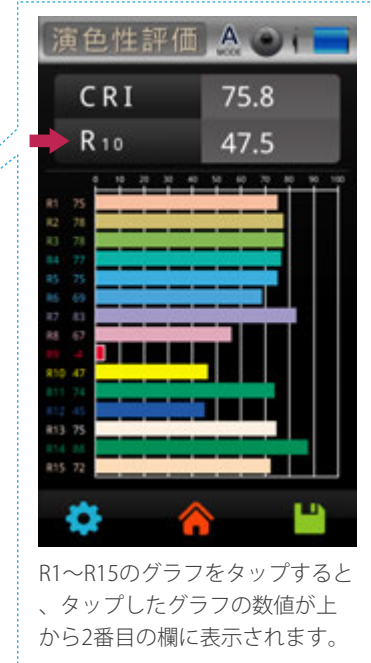

#### 3.5 TM-30

TM30とは北米照明学会(IES)は2015年5月18日に光源の色を評価するための新しい方法-IES TM-30-15(IESMethod for Evaluating Light Source Color Rendition)を発表した。二つの指標: RfとRgで評価します。

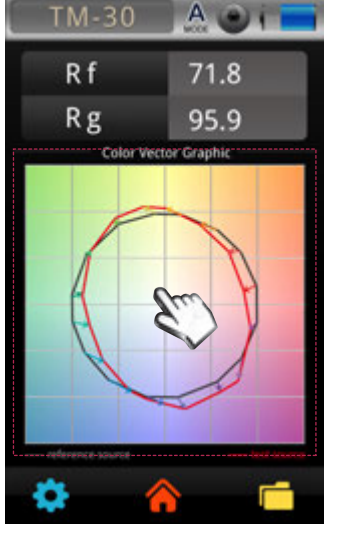

灰色の線赤色の線参考光源テスト光源

Rf: 各基準色はテスト光源と参考光源に照らされた 類似度を表す(100は完全一致を表し、0は全く似て いないことを表す)

Rg:各基準色はテスト光源と参考光源に照らされた 飽和度の変化わお表す(100は飽和度の一致を表し、 100より大きいと、色の飽和度が高く、100より低いと、色の飽和度が低い)

Color Vector Graphic カラー・ベクタ・グラフィックス:各基準色はテスト光源と参考光源に照らされた飽和度と類似度を表します。

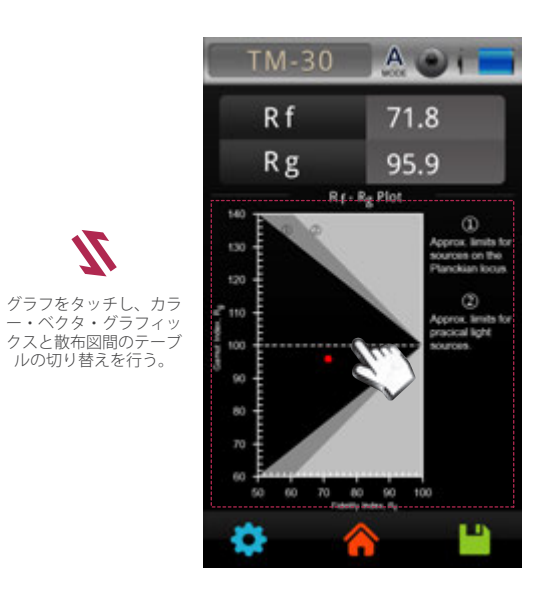

①ダークグレーゾーン ②ライトグレーゾーン

Rf-Rg Plot:散布図 異なる光源の比較に役立ちます。

Rf範囲:50~100 テスト光源と参考光源に照射された各 基準色の類似度を表します。

Rg範囲:60~140 テスト光源と参考光源に照射された各 基準色の飽和度の変化を表します。

#### 3.6 比較モード

比較モードにより2つの測定を並べて比較することができます。新規測定した2つの測定データ、または保存データ(SDカード)を呼び出して比較できます。

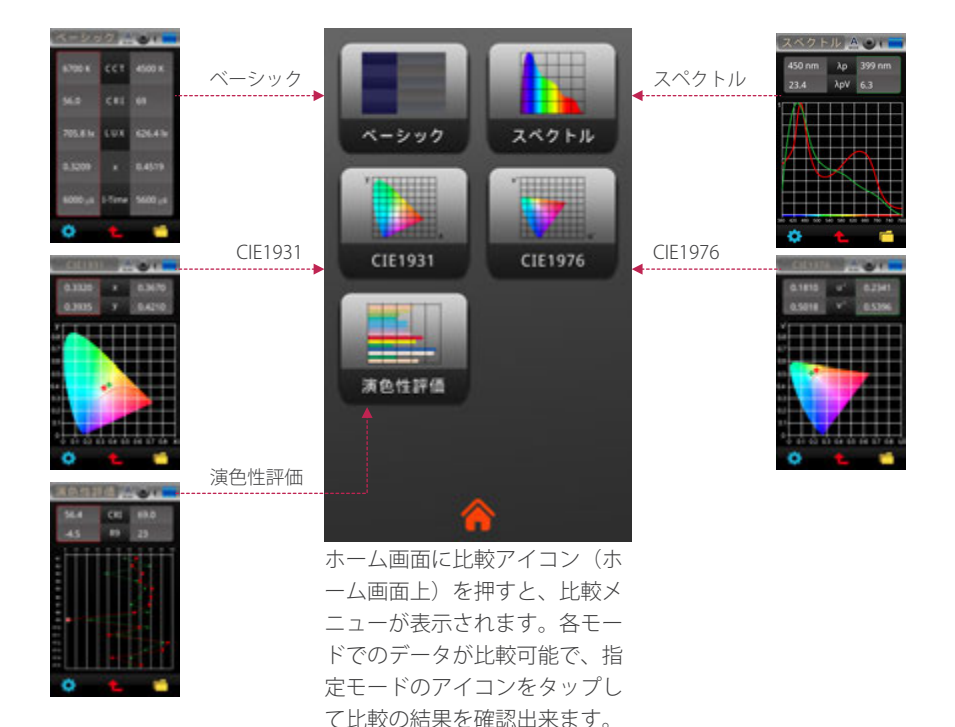

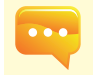

1.次の2ページにある範例はベーシック・モード又はスペクトル・モードにおける比較する場合に関する説明となりますが、CRI(演色性評価数)やCIE1976/CIE1931などのモードにおけても類似した内容となります。

#### 3.6 比較モード

#### 連続する2つの測定を比較する

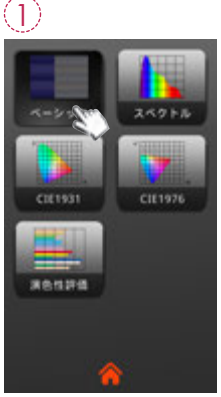

「ベーシック」のアイコン をタップします。左側の欄 と右側の欄は比較している データを表しています。

 $(\mathbf{A})$ 

| ベーシック 🗛 🕑 💶 |        |           |
|-------------|--------|-----------|
| 6700 K      | сст    | ок        |
| 56.0        | CRI    | 0.0       |
| 705.8 lx    | LUX    | 0.0000 lx |
| 0.3209      |        | 0.0000    |
| 6000 us     | I-Time | 0 us      |
| •           | t      | -         |

測定データは左欄に表 示されます。

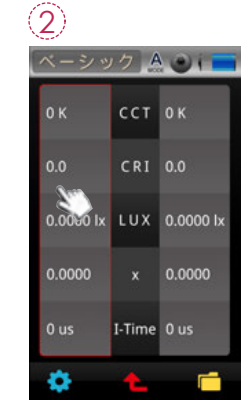

最初に左側の欄をタップ します。左欄の周囲に赤 色の囲いが表れます。

.....

| ( | <u>5</u> )<br>ペーシッ | 17 A   |           |
|---|--------------------|--------|-----------|
|   | 6700 K             | сст    | ок        |
|   | 56.0               | CRI    | 0.0       |
|   | 705.8 lx           | LUX    | 0.0000 lx |
|   | 0.3209             |        | 0.0000    |
|   | 6000 us            | I-Time | 0 us      |
|   | •                  | t      | -         |

次に、右欄をタップしま す。緑い囲いが表れます

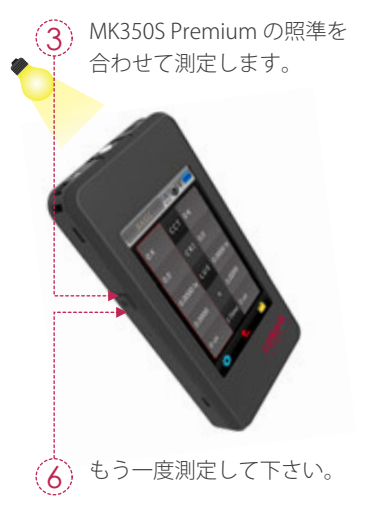

 √
 >
 √
 ▲
 ▲

 6700 K
 CCT
 4500 K

 56.0
 CR1
 69

 705.8 lx
 LUX
 626.4 lx

 0.3209
 x
 0.4519

 6000 us
 I-Time
 5600 μs

## 🌣 🌜 🖆

新しいデータが右欄に表 示されます。こうして2 つの測定を比較すること ができます。

#### 3.6 比較モード

過去のデータと比較する

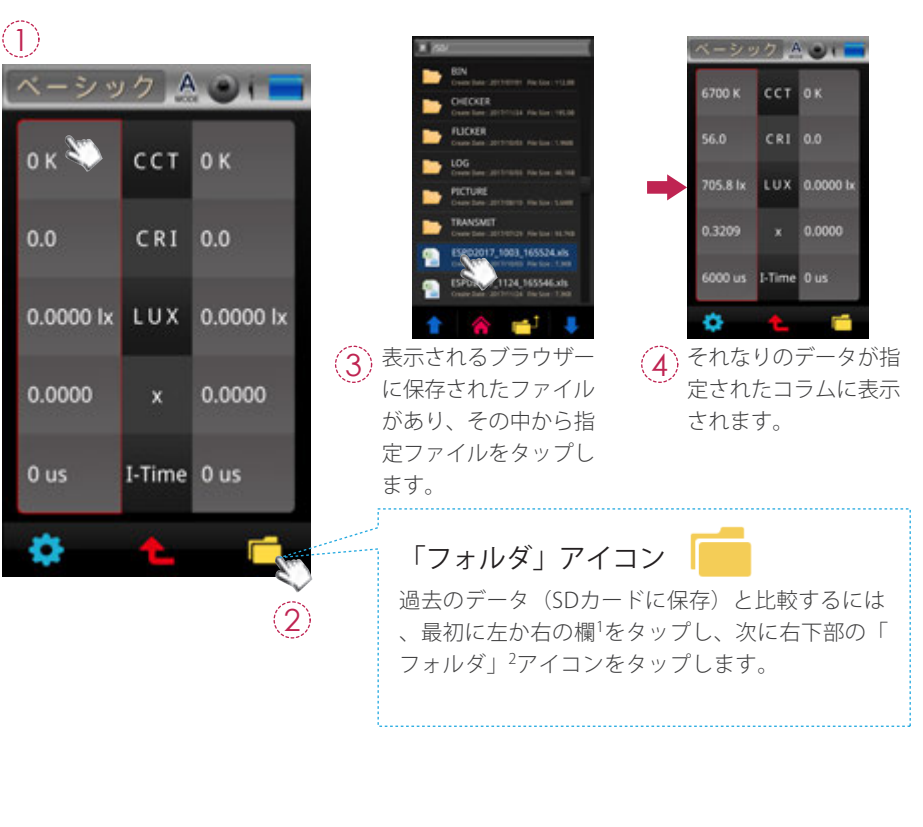

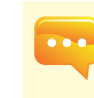

1.「比較モード」の画面中の「ベーシック・モード」に表示されるアイテムとは、「ベーシック ・モード」の画面中のアイテムと全く同じようになります。「ベーシック・モード」の画面中 のアイテムを変更された場合、「比較モード」の画面中の「ベーシック・モード」のアイテム もそれなりに変更されます。

#### 3.6 比較モード

#### スペクトルデータ比較

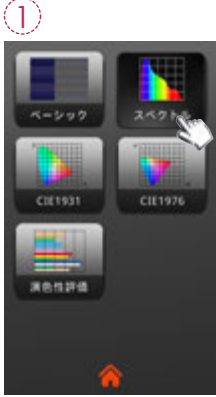

「スペクトル」のアイコンをタッ プします。

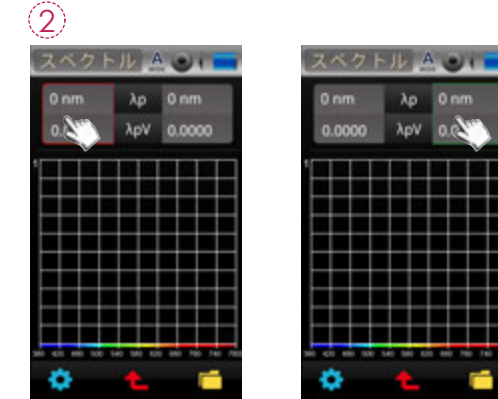

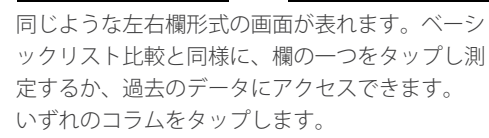

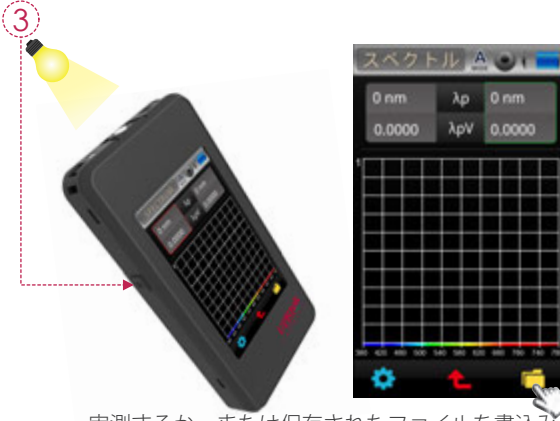

実測するか、または保存されたファイルを書込み するかは自由です(他方も同じく進めます)。

| 450 | nm. | λр  | 399 nm   |  |
|-----|-----|-----|----------|--|
| 23  | 4   | λpV | 6.3      |  |
| 1   | VТ  | Ш   |          |  |
| #   |     |     |          |  |
|     | Å.  | 1   | <b>.</b> |  |
| H   | 4   | ×   |          |  |
|     |     |     |          |  |

λp 0 nm

λpV

このスペクトルデータは赤い線 と緑の線でグラフ化され、それ ぞれ左と右の欄を表しています

### 3.6 比較モード

1回目と2回目のスペクトル測定データの相対的な差を見ることもできます。

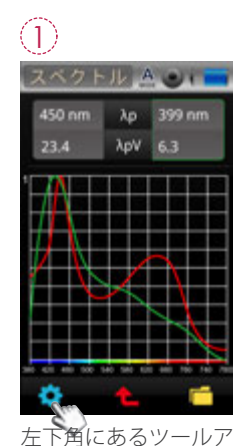

イコンを押して下さい

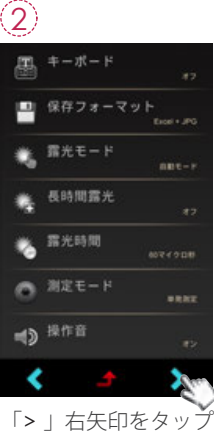

すれば次ページが表示 されます。

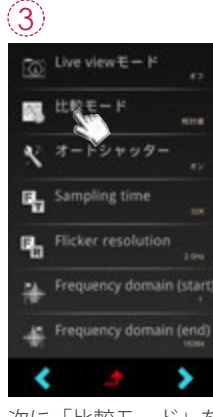

次に「比較モード」を 押して。

| 4       |
|---------|
|         |
| 🎒 比較モード |
| 💿 相対値   |
| 💿 絶対値   |
|         |
|         |
| はいいえ    |
|         |

「絶対」半径ボタンを選ん で「はい」をタップして下 さい。

#### 4.1 FLICKER

フリッカー現象は電流によって発生します。特に交流電流の給電と照明器具に用いられる直流 電流との衝突によって発生します。多くの光源から発生しているこのフリッカー現象は、人の 目では気づかないことがほとんどです。けれども、フリッカー現象は視認性の低下や、眼精疲 労、偏頭痛といった健康問題を引き起こす可能性があります。ユーザーはフリッカー値の測定 指数を確認することができます。

| FLICKER     | A 🕑 i 🗖 |
|-------------|---------|
| Frequency   | 2.000   |
| Pct Flicker | 3.130   |
| Flicker Idx | 0.0059  |
| SVM         | 0.0032  |
| Avg         | 2.988   |
| ۵ 🚯         |         |

#### 4.1 FLICKER

フリッカー画面の5つの項目はカスタマイズが可能です フリッカーモードの5項目は、表示させたい項目に変更する事ができます。

| FLICKER            |                     |           |  |
|--------------------|---------------------|-----------|--|
| Frequency          | 0.0000              |           |  |
| Pct Flicker        | 0.0000              |           |  |
| Flicker Idx        | 0.0000              |           |  |
| SVM                | 0.0000              |           |  |
| Avg 📎              | 0.0000              |           |  |
| •                  |                     |           |  |
| )<br>5項目のう<br>ップして | うち変更したい<br>ください。    | 項目をタ      |  |
| FLICKER            | A                   |           |  |
| Frequency          | 0.0000              |           |  |
| Pct Flicker        | 0.0000              |           |  |
| Flicker Idx        | 0.0000              |           |  |
| SVM                | 0.0000              |           |  |
| RMS(dB)            | 0.0000              |           |  |
| ぼ     ばれた          | <b>し</b><br>項目に変更され | います。同じ様に他 |  |
| の項目もお好みに変更が可能です。   |                     |           |  |

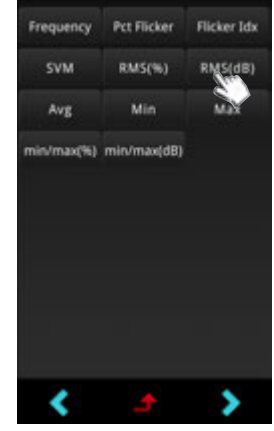

(2) 表示させたい項目をタップします。 中央の「よ」をタップすると、前の 画面へ戻ります。

### 4 ホーム画面 (2ページ目)

ホーム画面1ページ目の右下角にある「ページめくり」アイコンをタップすることでホーム画 面の2ページ目にアクセスできます。本製品のインターフェースはタッチ画面操作です。画面 を指でタッチして、目的のメニューまたオプションを選択することができます。右記には、そ れぞれの測定モードのサブメニューが示されています。

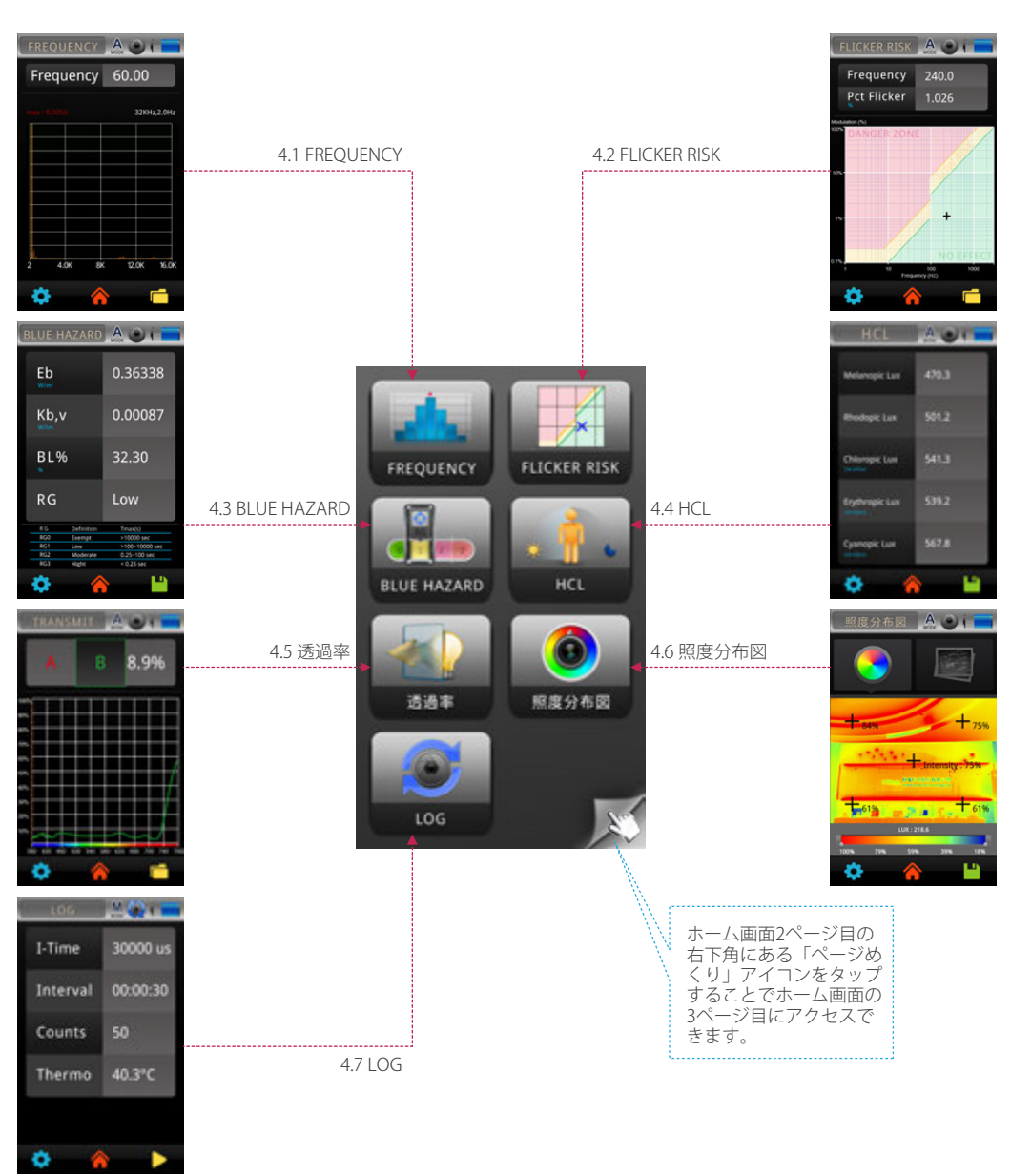

#### 4.1 FREQUENCY

フリッカーには周期性があり、周波数領域や時間領域で解析を行うことができます。

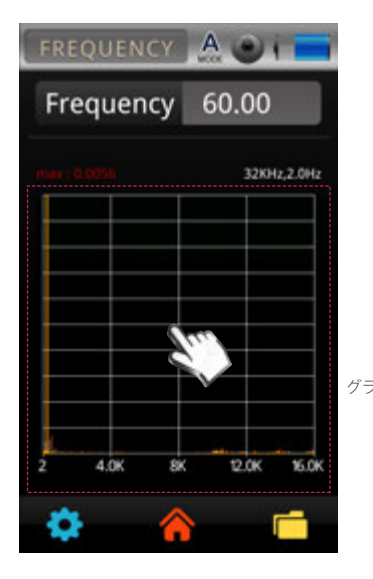

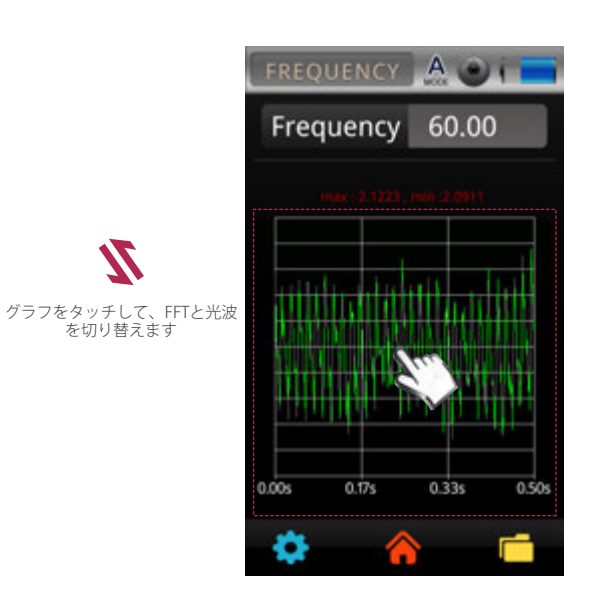

### 4.1 FREQUENCY

サンプリング周波数測定設定

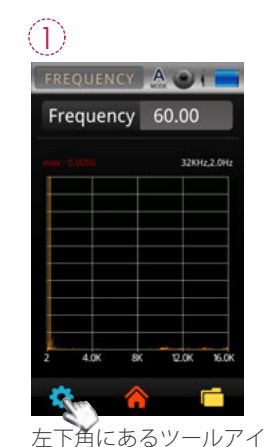

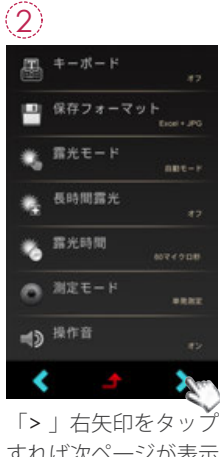

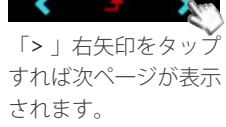

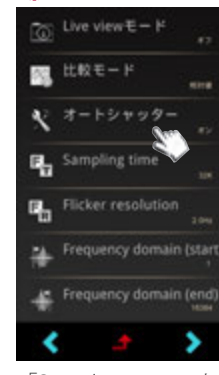

(3)

「Sampling time」と「 Flicker resolution」をタ ップして設定してくだ さい。

| 4                |      |  |
|------------------|------|--|
| En Sampling time |      |  |
|                  | +    |  |
|                  | 32 K |  |
|                  | -    |  |
| はいしいいえ           |      |  |

コンを押して下さい。

Sampling timeを設定 したあと、「はい」を タップして戻ります。

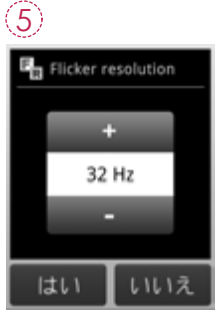

Flicker resolutionを設 定したあと、「はい」 をタップして戻ります

0

#### 4.1 FREQUENCY

#### 周波数領域測定設定

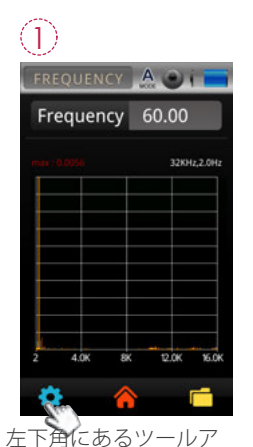

イコンを押して下さい

4

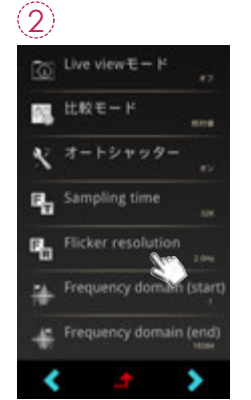

「周波数領域表示(開始) 」と「周波数領域表示(終 了)」をタップして設定を 行います。

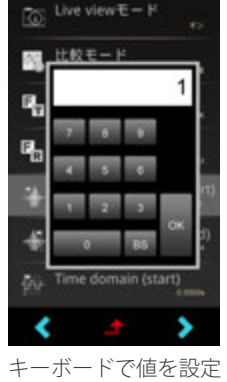

(3)

キーボードで値を設定 し、「OK」をタップして 設定を完了します。

### 4.1 FREQUENCY

時間領域測定設定

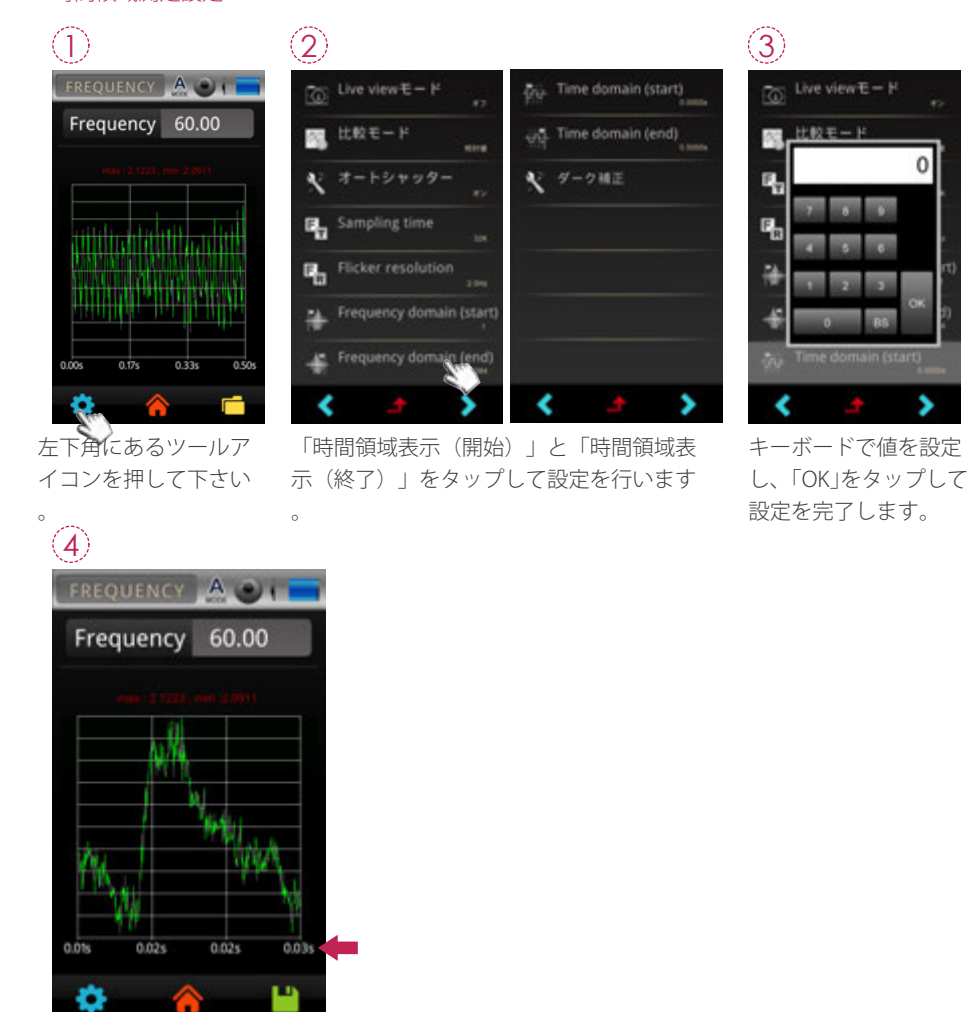

時間領域の表示範囲が変更 されました。

 FREQUENCY
 A
 Image: Control of the second second secon

周波数領域の表示範囲が変 更されました。

#### 4.2 FLICKER RISK

フリッカーリスクモードでは、IEEE PAR 1789-2015のフリッカー安全基準に基づき、光源リス ク値を直感的かつ簡単に評価できる機能を提供しています。

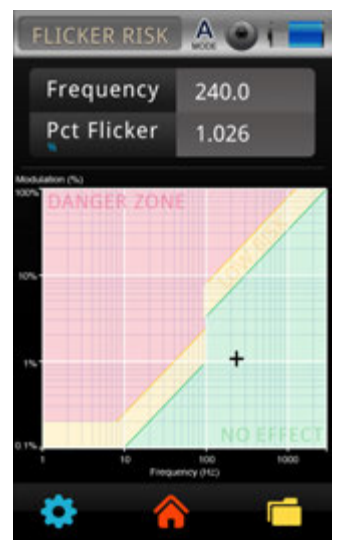

■ レッドゾーン:危険

■ イエローゾーン:低リスク

■ グリーンゾーン:影響なし

影響なし(グリーンゾーン)の上限ボーダーライン 周波数90Hz以上 ▶Modulation (%)< 0.0333×Frequency

低リスク(イエローゾーン)の上限ボーダーライン 周波数90Hz以下 ▶Modulation (%)< 0.025×Frequency 周波数90Hz以上 ▶Modulation (%)< 0.08×Frequency

#### 4.3 BLUE HAZARD

ブルーライトの測定にはIEC TR 62778(LEDと照明器具に対するブルーライトハザードを評価するIEC 62471の適用)の評価が必要とされ、ブルーライトハザードの効果的な予防に役立ちます。ブルーライトの波長定義:400~500nm。

| BLUE HA | ZARD       | A 🕑 i 💳        |
|---------|------------|----------------|
| Eb      |            | 0.36338        |
| Kb,v    |            | 0.00087        |
| BL%     |            | 32.30          |
| RG      |            | Low            |
| RG      | Definition | Timax(s)       |
| 860     | Exempt     | >10000 sec     |
| RG1     | LOW        | >100-10000 sec |
|         | Moderate   | 0.25-100 sec   |
| #62     |            | - 0 3F         |

ブルーライト傷害関数:  $B(\lambda)$ 放射輝度:  $E(\lambda)$ ブルーライトハザード放射照度 (EB) =  $B(\lambda) * E(\lambda)$ ブルーライトハザード定量解析 (Kbv) = EB / Y (Lux) ブルーライトハザードブルーライト含有率 (BL%) ブルーライトハザードリスクグループ (RG)

#### ブルーライトハザードの4つのリスクグループ

|      | 分類                   | ブルーライト放射         | 最大露光時間(s)       | コメント                  |
|------|----------------------|------------------|-----------------|-----------------------|
| RG 0 | 免除<br>(Exempt)       | 0-100            | 定義なし            |                       |
| RG 1 | 低危険度<br>( Low )      | 100-10,000       | 100 - 10,000    | 長時間にわたる光源の直視を避ける      |
| RG 2 | 中危険度<br>( Moderate ) | 10,000-4,000,000 | 0.25-100        | 光源の直視を避ける             |
| RG 3 | 高危険度<br>( High )     | >4,000,000       | <0.25<br>(嫌悪反応) | 短時間の光源直視であっても傷害を引き起こす |

### 4.4 HCL

ヒューマンセントリック照明HCL機能(Human Centric Lighting)は、人を中心としたコンセプトのもと、生活や仕事の場所、そして異なる時間帯に適切な光線を提供し、より快適で健康的な照明環境を創造します。

| FLICKER     | A 🕑 i 🗖 |
|-------------|---------|
| Frequency   | 2.000   |
| Pct Flicker | 3.130   |
| Flicker Idx | 0.0059  |
| SVM         | 0.0032  |
| Avg         | 2.988   |
| ۵ 🚯         |         |

4.4 HCL

HCL画面の5つの項目はカスタマイズが可能です HCLモードの5項目は、表示させたい項目に変更する事ができます。

| FLICKER                   |                      |  |  |
|---------------------------|----------------------|--|--|
| Frequency                 | 0.0000               |  |  |
| Pct Flicker               | 0.0000               |  |  |
| Flicker Idx               | 0.0000               |  |  |
| SVM                       | 0.0000               |  |  |
| Avg 📎                     | 0.0000               |  |  |
| • 4                       | · · · · ·            |  |  |
| 〕 5項目のう<br>ップして・          | ち変更したい項目をタ<br>ください。  |  |  |
| FLICKER                   |                      |  |  |
| Frequency                 | 0.0000               |  |  |
| Pct Flicker               | 0.0000               |  |  |
| Flicker Idx               | 0.0000               |  |  |
| SVM                       | 0.0000               |  |  |
| RMS(dB)                   | 0.0000               |  |  |
| ۵ 🍐                       |                      |  |  |
| <ol> <li>選ばれた項</li> </ol> | 」<br>頁目に変更されます。同じ様に他 |  |  |
| の項目もお好みに変更が可能です。          |                      |  |  |

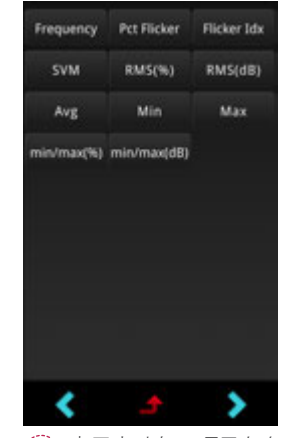

(2) 表示させたい項目をタップします。 中央の「よ」をタップすると、前の 画面へ戻ります。

#### 4.5 透過率

透過率モードで各界面を設定して、その透過率が測れます。スペクトルチャートも一目瞭然で

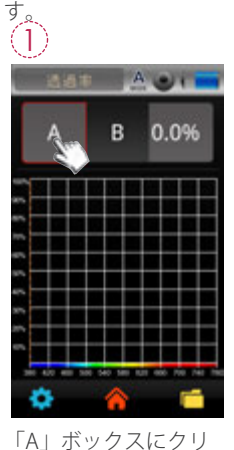

ックして、「A」ボッ

クスが赤くなれ。

 $(\mathbf{4})$ 

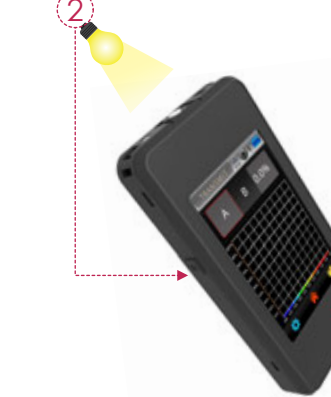

測定ボタンを押し。

A TA B 0.0%

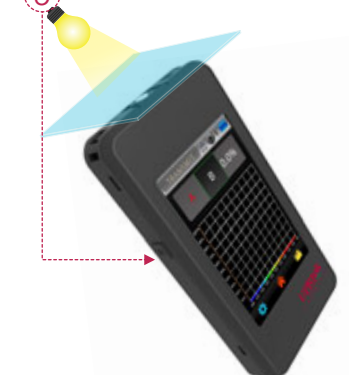

「B」ボックスにクリッ クして、「B」ボック スがグリーン色になれ ンを押し。

そして、受光センサーに界面放 置 (例:ガラスなど)。測定ボタ

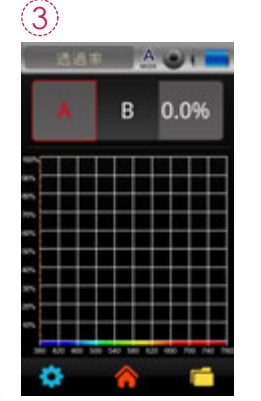

完成後「A」文字が赤く なれ(界面なし測定済み)

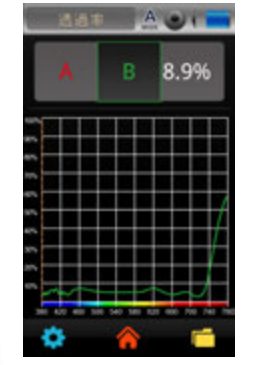

完成後「B」文字がグリーン 色になれ(界面あり測定済み) 。透過率値が右に表示され ます。

### 4.5 透過率

範囲の設定

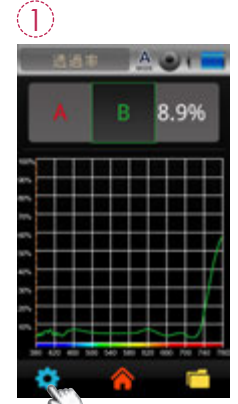

左下角にあるツールア イコンを押して下さい

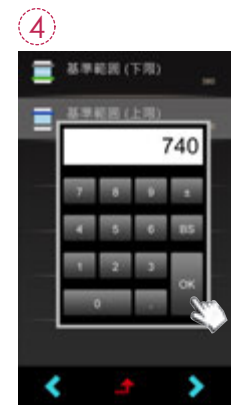

キーパッドから上限範 囲を入力し、「OK」を 押して測定設定画面に 戻ります。

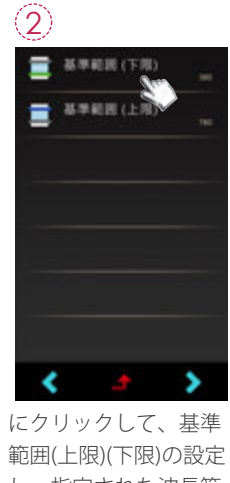

し、指定された波長範 囲を表示されます。

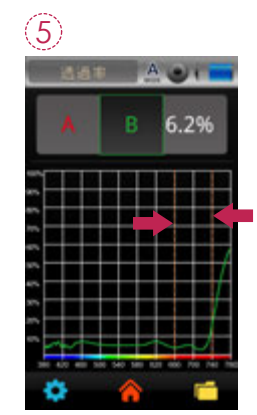

指定された波長範囲を表示 されます。

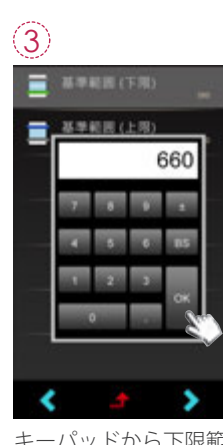

キーパッドから下限範 囲を入力し、「OK」を 押して測定設定画面に 戻ります。

#### 4.6 照度分布図

LUX.Gはインテリアデザイナーや照明の専門家にとって重要なユニークな機能です。この機能 により、空間照明の明るさ分布について視覚的な情報を得ることができます(住宅、図書館、 オフィス、美術館など)。

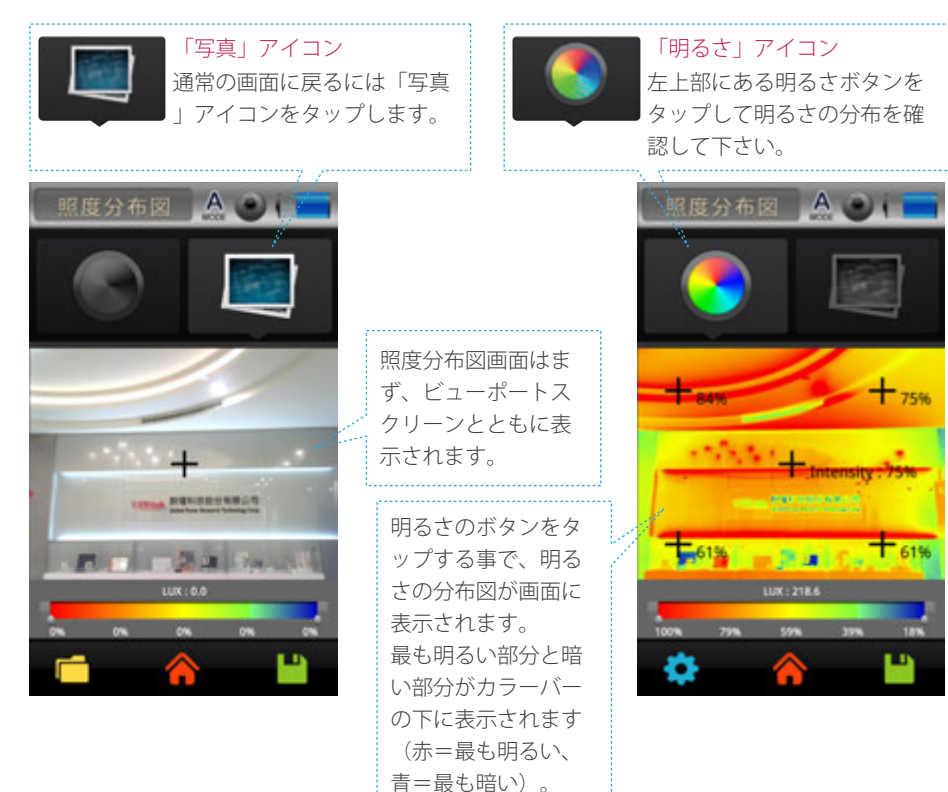

#### 4.7 LOG

LOG機能は、自動的に複数の方法で測定する機能です。これは測定ツールの「キャプチャ」と 似た機能ですが、LOGを使うことで、データはキャプチャとSDカードへの保存を同時に行いま す。

| LOG    | M 🎑 i 💼  |
|--------|----------|
| I-Time | 0 us     |
| 合間     | 00:00:20 |
| カウント   | 1        |
| セ氏温度   | 40.3°C   |
|        |          |
| ۵ 🔅    |          |

#### 4.7 LOG

...

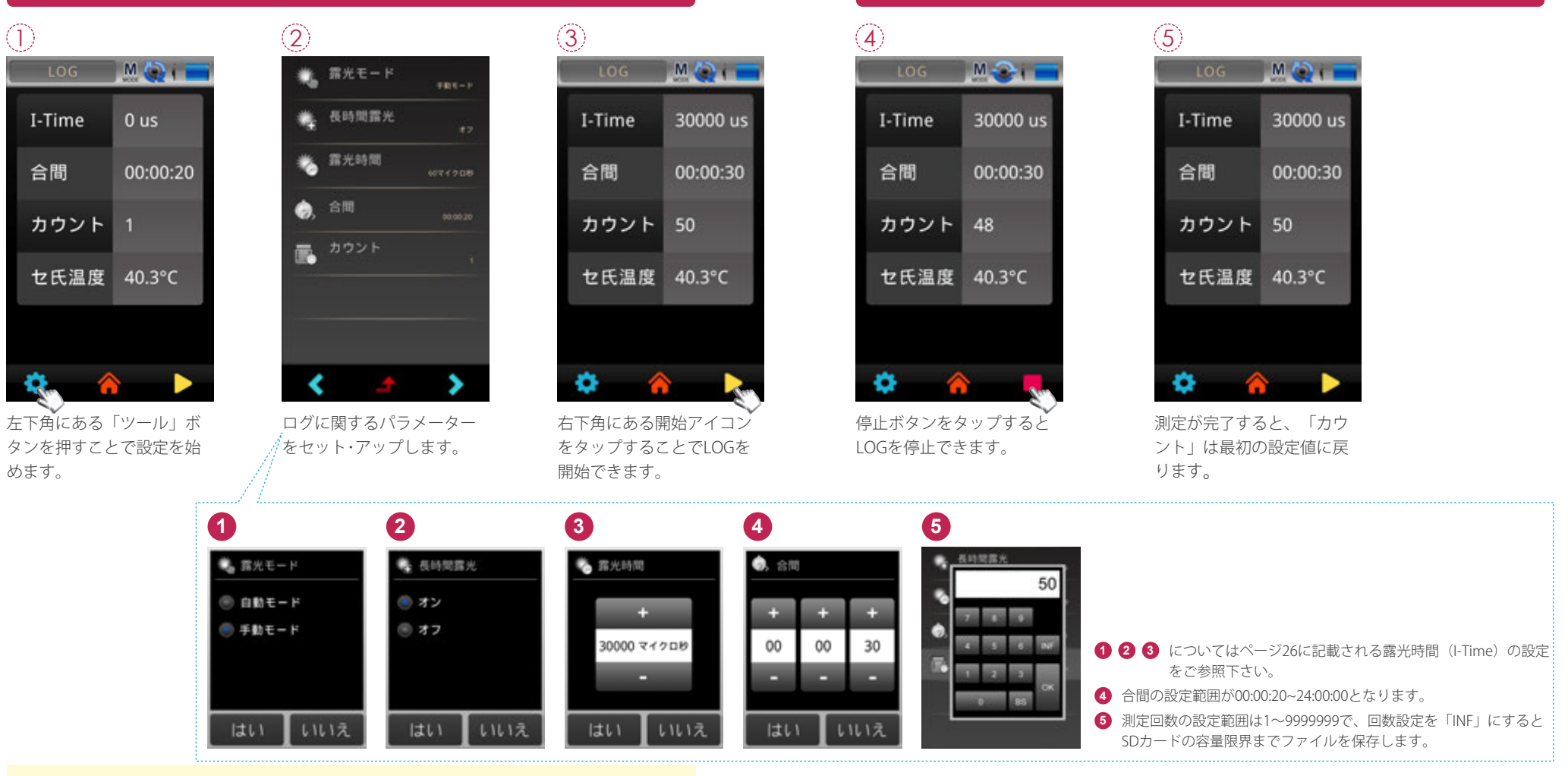

4.7 LOG

1.I-Timeは「集積時間」、つまりMK350Sが照明情報をキャプチャした時間の量を表します( 露光時間と類似)。LOG機能により、LOGを行っている間の集積時間の基準を設定すること ができます。

2.「ログ・モード」にて測定を進める前後に、ダーク補正を進める事を推奨します。

### 5 ホーム画面 (3ページ目)

ホーム画面2ページ目の右下角にある「ページめくり」アイコンをタップすることでホーム画 面の3ページ目にアクセスできます。本製品のインターフェースはタッチ画面操作です。画面 を指でタッチして、目的のメニューまたオプションを選択することができます。右記には、そ れぞれの測定モードのサブメニューが示されています。

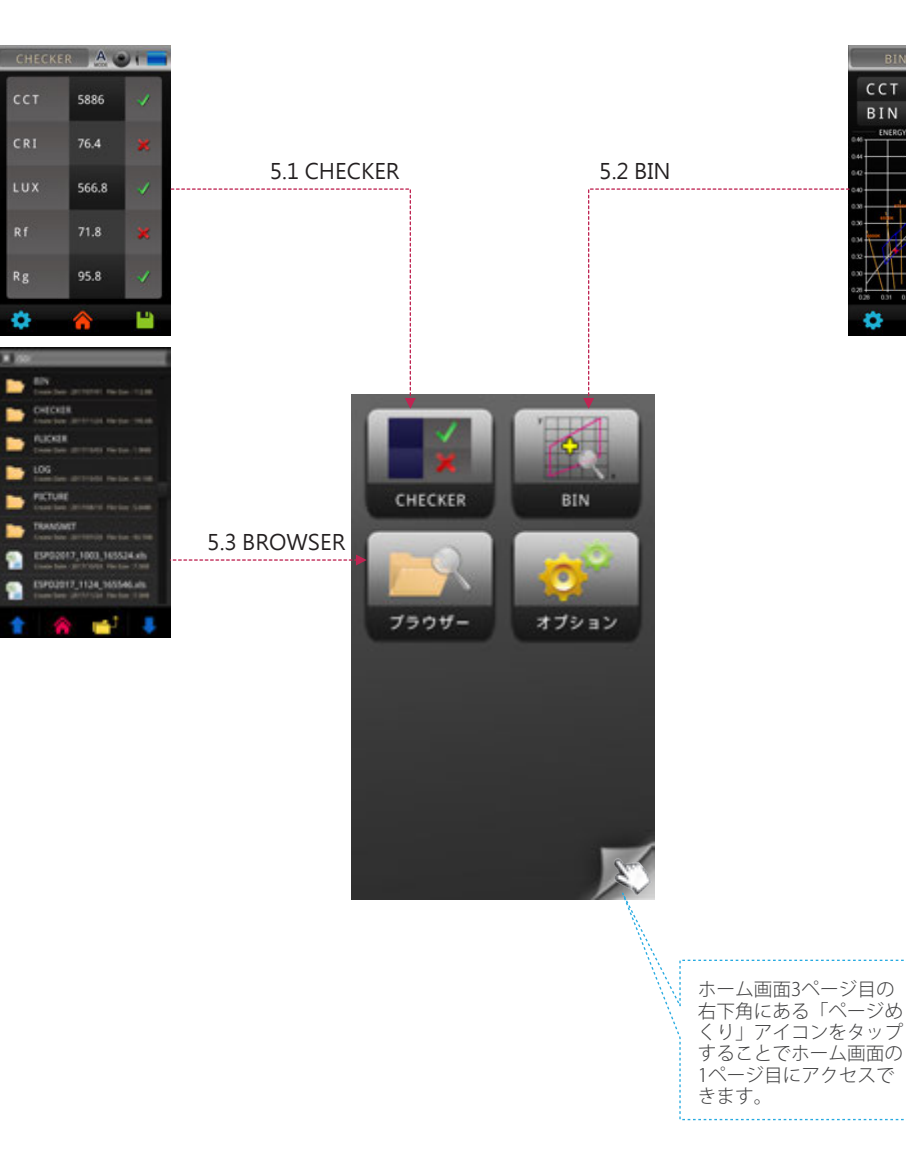

BIN A O i

ENERGY STAR ANSI C78.377-20

6008 K

E70

### 5.1 CHECKER

チェッカー機能ではLED製品に対する実測値が設定した基準範囲に収まっているかどうか確認 することができます。

CCT Range (Min)

CCT Range (Max)

CRI Range (Min)

CRI Range (Max)

 $(\widehat{2})$ 

#### 範囲の設定

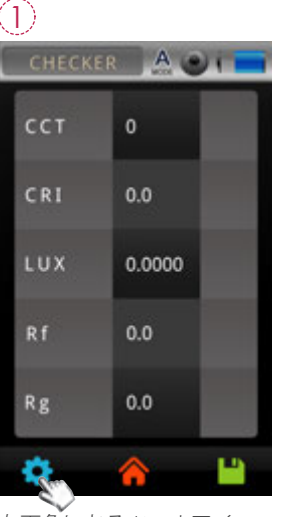

左下角にあるツールアイコ ンを押して下さい。 各アイテムにおける上下限 を設定します。

キーボードで下限範囲を設 定し、「OK」をタップして設 定を完了します。 ±:プラス/マイナス BS:バック・スペース OK:設定を保存します

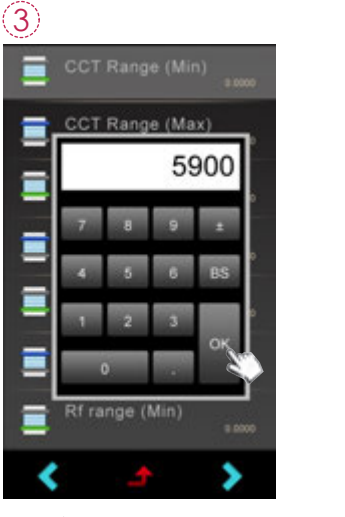

#### 5.1 CHECKER

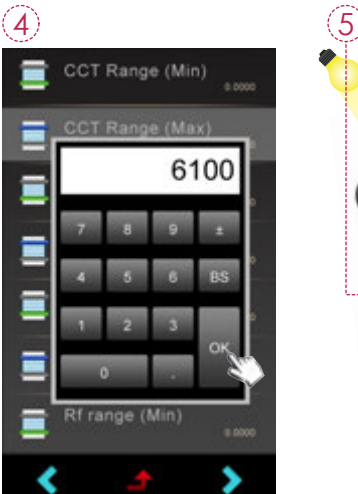

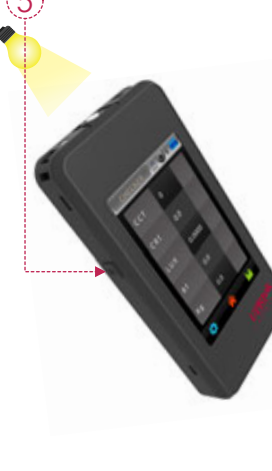

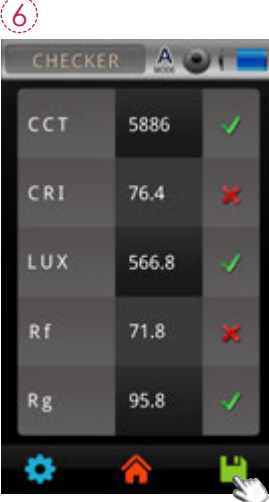

キーボードで上限範囲を設 定し、「OK」をタップして設 定を完了します。 ±:プラス/マイナス BS:バック・スペース OK:設定を保存します 測定キーを押し、判定の結 果が表示されます。 測定値が表示され、値は事 前に設定された範囲と比較 されます。許容範囲内であ るかどうかについて「✓」 (ok)か「ズ」(out of range)が示されます。

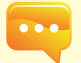

1.「チェッカー・モード」の画面中の「ベーシック・モード」に表示されるアイテムとは、「 ベーシック・モード」の画面中のアイテムと全く同じようになります(例えば、CCT, CRI, LUXなど)。「ベーシック・モード」の画面中のアイテムを変更された場合(ページ24にて ベーシック・リストの変更をご参照下さい)、「ェッカー・モード」の画面中の「ベーシッ ク・モード」のアイテムもそれなりに変更されます。

#### 5.2 BIN

...

BIN/ビニング機能はランク分けで各種コストパフォーマンスのLED製品の選別を行える機能で、LED製品メーカーや資材関係にとって重要にお扱いされています。ビニングの基準について 初期設定値が米国Energy Star ANSI C78.377対応ランクとなります。

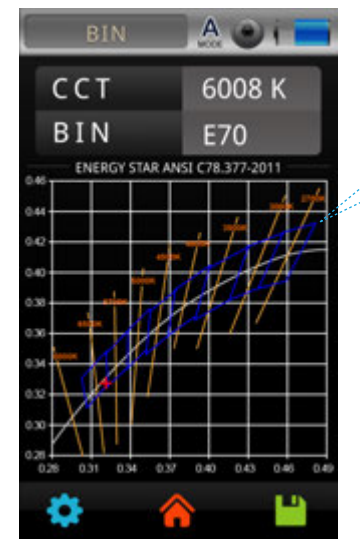

この画面からLEDを測定する際、BINラベルの隣 にBIN数値が表示され、どのBINにそのLEDが属 するのかがUSA Energy Star(米国エネルギース ター) ANSI C78.377 標準により示されます。

PCソフトにて設定されるBINチャートをMK350装置に書き込む事で、BIN(ビニング)の設定もカスタマイズ設定が出来ます。

1.是非、事前にUPRtekウェーブサイトにてPCソフト用のライセンス取得への登録する他に、 PCソフトをダウンロードしておいて下さい。

#### 5.2 BIN

モード切替設定

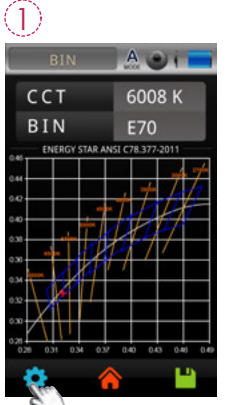

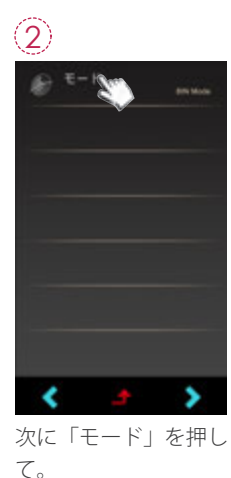

3 デモード SDCM stade BIN Mode はいいえ

> ユーザーは、必要に応 じてSDCMモードとBIN モードを切り替えるこ とができます。

左下角にあるツールア イコンを押して下さい

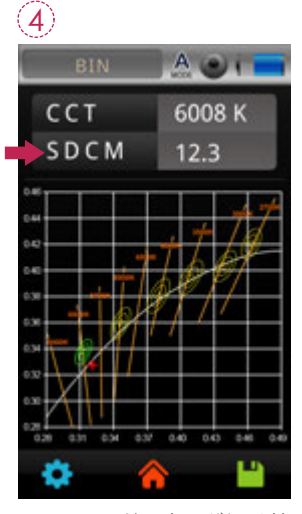

SDCMモードに表示が切り替 えられました。

#### 5.2 BIN

MK350S Premium装置にて変更後のBINチャートの利用するには、まずPCソフトにて変更され たBINチャートをMK350S Premium装置に書き込む事をしておいて下さい。

USBケーブルでMK350S Premium装置とPCとの接続して、PC上の「uSPECTRUM」のアイコ (1)ンをクリックします。

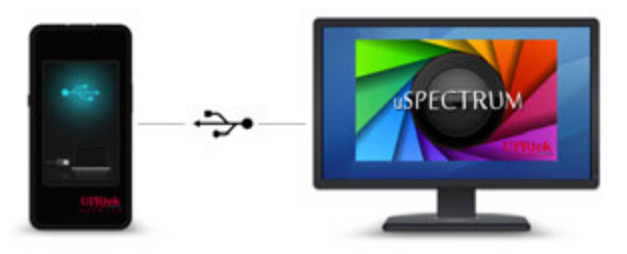

(2) まず画面の左側にある「BIN」のアイコンをクリックして、画面上のトップにある「Load BIN to Device」のボタンをクリックします

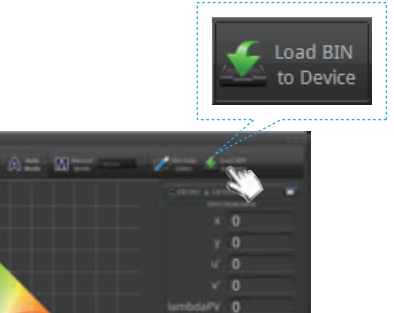

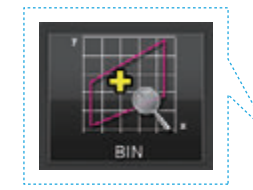

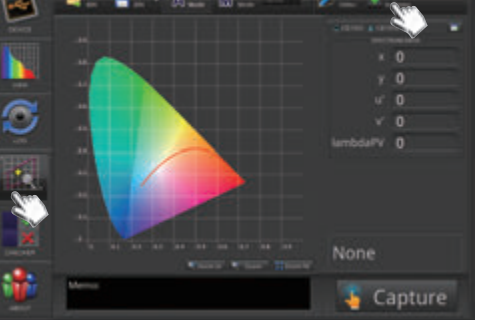

#### 5.2 BIN

(3) 設定済み又は変更後のBINチャートをピックパップして、「OK」をクリックしてBINチ ャートを書き込みます。(注:BINチャートの変更にするには、uSPECTRUM PCソフトに しか進める事が出来ません)

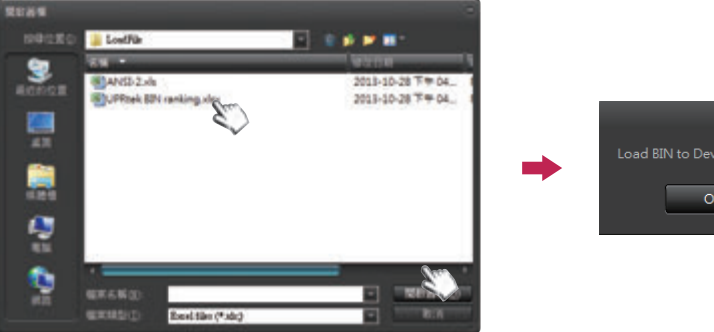

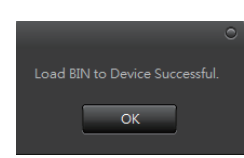

(4) MK350S Premium装置に変更後のBINチャートが書込みをされて、利用開始します。

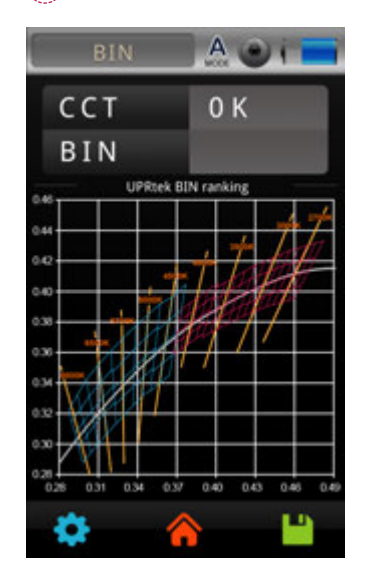

#### 5.3 ブラウザー

ブラウザ(ホーム画面)により、以前にSDカードに保存されたデータを呼び出すことができま す。

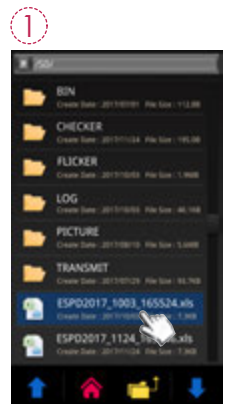

Return

「ブラウザ」アイコンを押 すと、ファイルブラウザが 表示され、SD カード内の ファイルを表示します。

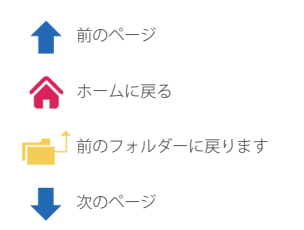

(2)

エクセルファイルを選 択すると、ホーム画面 のようにレビューメニ ューが表示されます。 測定すると、利用可能 なすべてのデータとグ ラフにアクセスできま す。データを見るには 目的のアイコンを押し て下さい。

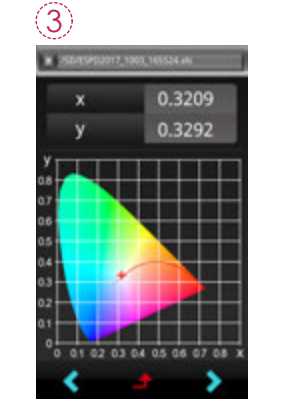

指定ファイルのデータ が表示されます。

| < | 前のファイル      |
|---|-------------|
| 4 | 表示モード主画面に戻る |
| > | 次のファイル      |

#### 6.1 取り付け金具

付属品の取り付け金具をMK350S Premiumに付けることで、スタンドや三脚を用いて手を使わ ずにLED測定が可能になります。

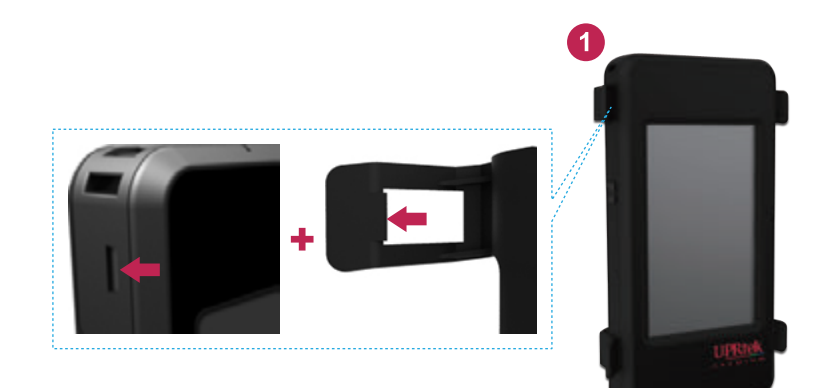

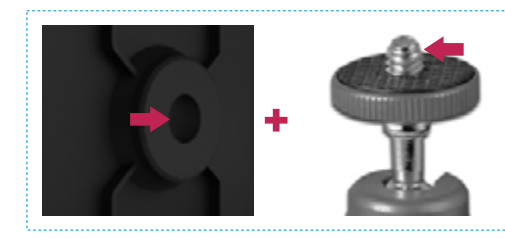

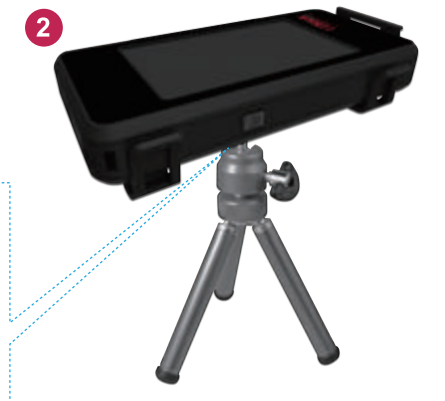

### 6.2 SD カード

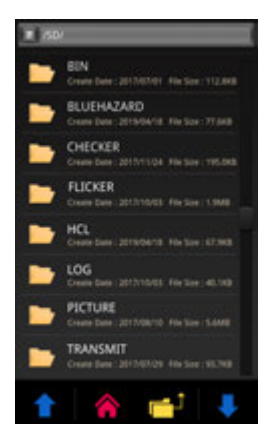

この装置ではLED測定データをSDカード(1GB以上~32GB以下のみ 対応)に書き込むことができます。SDカード向けのスロットに挿 入します。

データはエクセル・ファイル(xls)、または(jpg)画像ファイル (スペクトル分布図と色度座標図)で保存されます。

| モード          | Excel<br>ファイル | JPG<br>ファイル                                                                                                    | ファイル名の命名規則                            |
|--------------|---------------|----------------------------------------------------------------------------------------------------|---------------------------------------|
| ベーシック        | <b>~</b>      | <b>~</b>                                                                                                    | Excelファイルの場合:                         |
| スペクトル        | <b>~</b>      | <ul> <li>Image: A second second s</li></ul> | ESPD_YYYY_MMDD_HHMMSS                 |
| CIE1931      | <b>~</b>      | <b>~</b>                                                                                                    | JPGファイルの場合:                           |
| CIE1976      | ×             | <b>~</b>                                                                                                    | IMG_YYYY_MMDD_HHMMSS                  |
| 演色性評価        | <b>~</b>      | <b>~</b>                                                                                                    | JPGファイルの場合:                           |
| TM-30        | ×             | <b>~</b>                                                                                                    | VIEW_YYYY_MMDD_HHMMSS                 |
| FLICKER      | ×             | <ul> <li>Image: A set of the set of the</li></ul>  | Excelファイルの場合:FLICKER_YYYY_MMDD_HHMMSS |
| FREQUENCY    | ×             | <ul> <li>Image: A second second s</li></ul> | JPGファイルの場合:FLICKER_YYYY_MMDD_HHMMSS   |
|              |               |                                                                                                    | Excelファイルの場合:FLKRISK_YYYY_MMDD_HHMMSS |
| FLICKER RISK |               | •                                                                                                    | JPGファイルの場合:FLKRISK_YYYY_MMDD_HHMMSS   |
| ЦСІ          |               |                                                                                                    | Excelファイルの場合:HCL_YYYY_MMDD_HHMMSS     |
| NCL          |               |                                                                                                    | JPGファイルの場合:IMGYYYY_MMDD_HHMMSS        |
| BULE HAZARD  |               | <b>~</b>                                                                                                    | IMG_YYYY_MMDD_HHMMSS                  |
| 透過率          | ×             | <ul> <li>Image: A set of the set of the</li></ul>  | TRANSMIT_YYYY_MMDD_HHMMSS             |
| 昭度分布図        |               |                                                                                                    | 写真:LUX_YYYY_MMDD_HHMMSS               |
|              |               |                                                                                                    | LUX : LUXG_YYYY_MMDD_HHMMSS           |
| LOG          | ×             |                                                                                                    | LOG_YYYY_MMDD_HHMMSS                  |
| CHECKER      | ×             |                                                                                                    | CHK_YYYY_MMDD_MMSS                    |
| BIN          |               | <ul> <li>Image: A second second s</li></ul> | BIN_YYYY_MMDD_HHMMSS                  |

#### 6.3 携帯電話のアプリとの通信

#### WiFi Wing 無線リモートコントロールカード

Wingを本機器に設置し、iOS或はAndroidのプラットフォーム上で、アプリを探してお客様のモ バイル装置にダウンロードとインストールすれば、無線方式にて本機器と通信し測定とコント ロールができます。

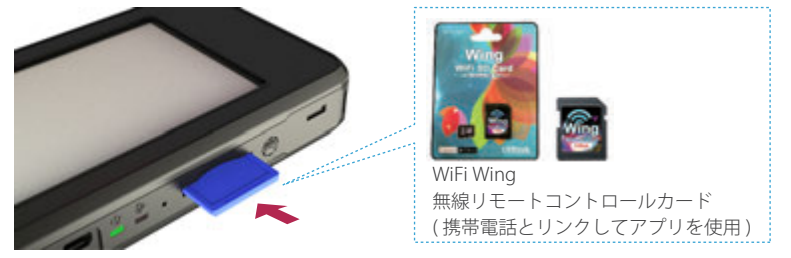

※詳細な操作はWingのユーザーマニュアルをご参照ください。公式ウェブサイトhttp://www.uprtek.com

#### インストール APP

アプリのインストールにて、アプリを探してお客様のモバイル装置にダウンロードしインスト ールしてください。

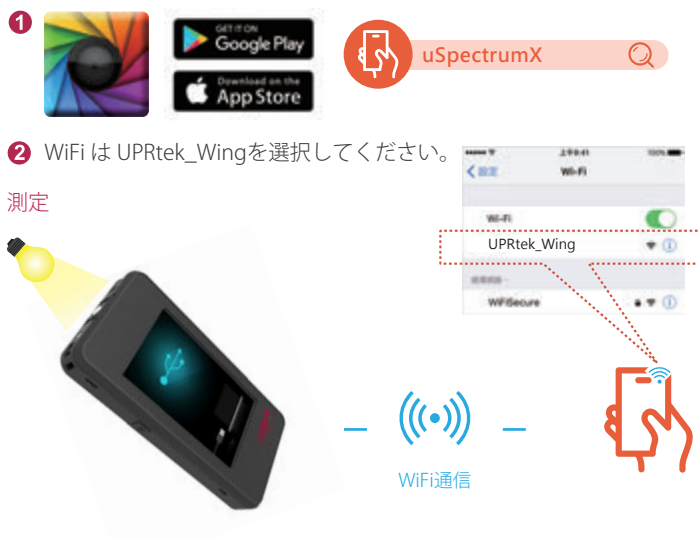

### 6.4 uSPECTRUMとの通信

#### uSPECTRUMコンピュータ用ソフトウェアをインストール

UPRtekの公式ウェブサイトhttp://www.uprtek.com;にてコンピュータシステムへのダウンロ ードと設置を行えば、USB通信にて本機器と通信し、測定とコントロールができます。

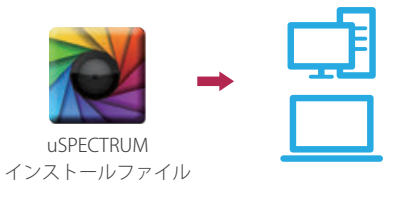

#### USB コンピュータ通信モードの設定

ださい。

USBケーブル (USB Type-C. ケーブルではない方)を使って、MK350S PremiumをWindows PCに 接続することができます。

注意:MK350S Premium画面のオプションから「USBモード」の「PC通信」をご選択ください。

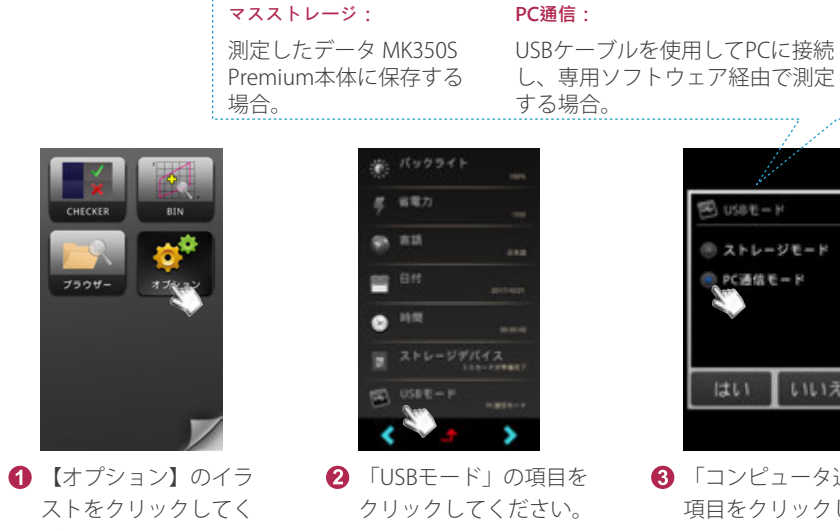

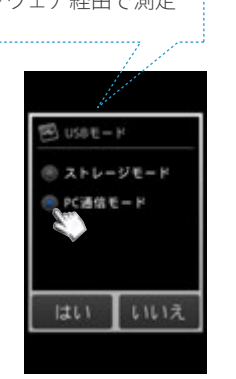

③「コンピュータ通信」の 項目をクリックした後、 確定を押してください。

#### 6.4 uSPECTRUMとの通信

測定

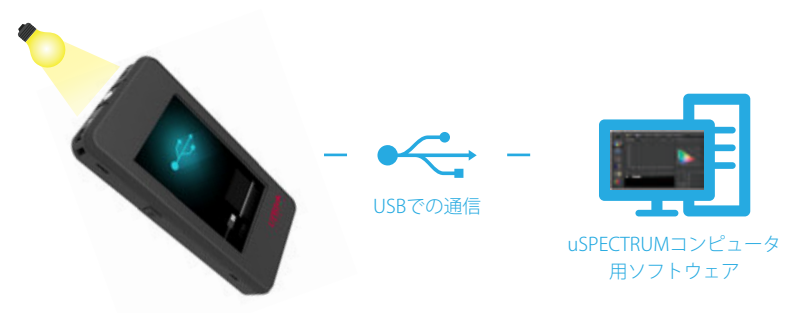

#### 6.5 uFLICKERとの通信

#### uFLICKERコンピュータ用ソフトウェアをインストール

UPRtekの公式ウェブサイトhttp://www.uprtek.com;にてコンピュータシステムへのダウンロードと設置を行えば、USB通信にて本機器と通信し、測定とコントロールができます。

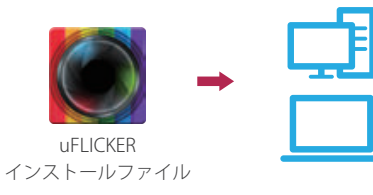

「USBモード」の項目を

#### USB コンピュータ通信モードの設定

【オプション】のイラス トをクリックしてくださ

い。 1

測定

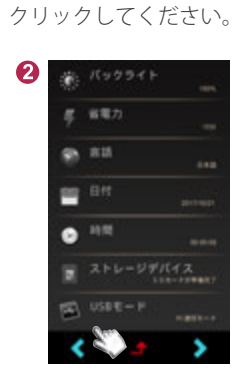

「コンピュータ通信」の 項目をクリックした後、 確定を押してください。 3

uFLICKERコンピュータ 用ソフトウェア

### 6.6 困ったときは

本機が正しく動作しない場合、もしくは、フリーズ(画面が静止して操作できない状態)してし まった場合は、電源ボタンを3秒程長押しし、本体を終了して下さい。

再起動し、動作確認をお試し下さい。それでもフリーズしてしまう、もしくは電源ボタンを押 しても本体が終了しない場合はリセットを行って下さい。リセット方法は下図のようにリセッ ト穴に先の細いペン等を垂直に挿して行います。

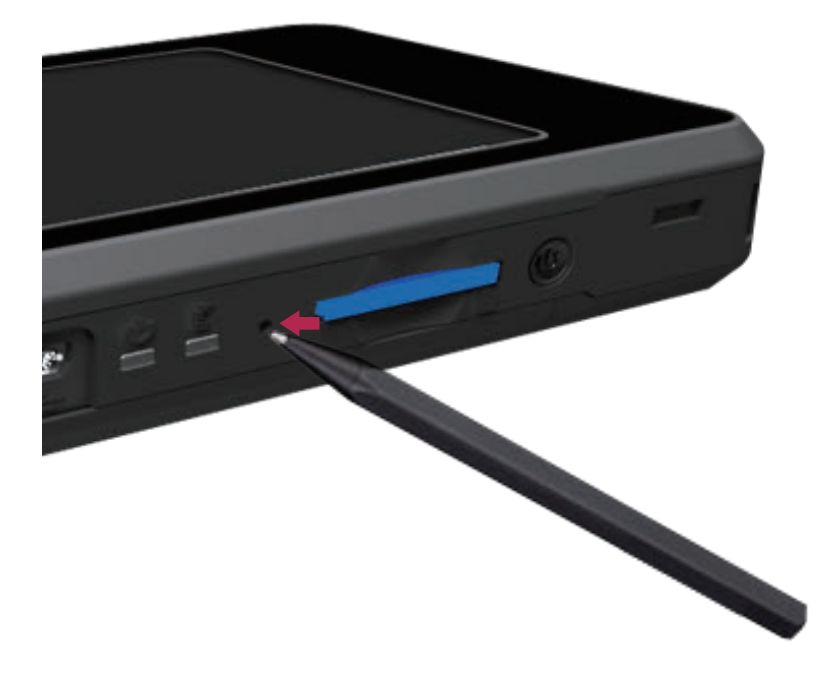

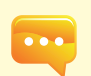

クリップやピン等の直径1mm以下のものは使わないで下さい。回路基板等にあたり感電や本機の破損、故障の原因になります。
 シャープペンシル芯等、先端が壊れやすいものを使わないで下さい。穴が詰まりリセットできなくなるか、本機の破損、故障の原因になります。

- 63 -

USBでの 通信

- 64 -

### 7.1 製品仕様

| スペクトル        |                                           |                                                |  |  |
|--------------|-------------------------------------------|------------------------------------------------|--|--|
| 受光センサー       | CMOS リニアイメージセンサー                          |                                                |  |  |
| 照度計クラス       | 指向性応答は、一般クラスAAのJIS C 1609-1:2006に準拠しています。 |                                                |  |  |
|              | 指向性応答は、DIN 5032パート7クラスBに準拠しています。          |                                                |  |  |
| スペクトル波長範囲    | 380 to 780 nm                             |                                                |  |  |
| 波長データの出力間隔   | 1 nm                                      |                                                |  |  |
| スペクトラル波長幅    | 約 12 nm(半値幅)                              |                                                |  |  |
| 波長繰り返し性      | ± 1 nm *1                                 |                                                |  |  |
| 測定範囲         | 1 to 150,000 lx                           |                                                |  |  |
| 確度           |                                           | ± 2.5%                                         |  |  |
|              |                                           | 0.2% in CIE 1931 x,y(100 to 150,000 lx)        |  |  |
| 繰り返し性(20)    |                                           | 0.5% in CIE 1931 x,y(5 to 100 lx)              |  |  |
|              |                                           | 1% in CIE 1931 x,y(1 to 5 lx)                  |  |  |
|              |                                           | $\pm$ 0.002 in CIE 1931 x,y(100 to 150,000 lx) |  |  |
| 色確度          | 2856L 20000 Luzz                          | $\pm$ 0.0025 in CIE 1931 x,y(5 to 100 lx)      |  |  |
|              | 2000K 20000 IX C                          | ±0.003 in CIE 1931 x,y(1 to 5 lx)              |  |  |
|              | の標準尤源 A - ・                               | 0.0002 in CIE 1931 x,y(500 to 150,000 lx)      |  |  |
| 色の繰り返し性(2σ)  |                                           | 0.0004 in CIE 1931 x,y(30 to 500 lx)           |  |  |
|              |                                           | 0.001 in CIE 1931 x,y(5 to 30 lx)              |  |  |
|              |                                           | 0.002 in CIE 1931 x,y(1 to 5 lx)               |  |  |
| 相関色温度確度      |                                           | ± 2%                                           |  |  |
| 演色性確度 @ Ra   |                                           | ± 1.5%                                         |  |  |
| 迷光           | 最大-25 dB *3                               |                                                |  |  |
| 露光時間         | 60us to 5,000 ms                          |                                                |  |  |
| デジタル解析度      | 16 bits                                   |                                                |  |  |
|              | フリッカー                                     |                                                |  |  |
| 測定範囲         | 1 to 150,000 lx                           |                                                |  |  |
| サンプリングレート    | 100k sample/sec                           |                                                |  |  |
| 周波数範囲        | 5 to 50k Hz                               |                                                |  |  |
| 周波数分解能       | 2, 4, 8, 16, 32 Hz                        |                                                |  |  |
| フリッカー精度      | 5% (5 to 30K Hz)* <sup>6</sup>            |                                                |  |  |
| バンド幅         | 40K @ Gain 1 to Gain 3                    |                                                |  |  |
| 20K @ Gain 4 |                                           |                                                |  |  |
|              | - 65 -                                    |                                                |  |  |

#### 7.1 製品仕様

| 特徴     |                                                                    |  |  |  |
|--------|--------------------------------------------------------------------|--|--|--|
| 測定モード  | 単一/連続                                                              |  |  |  |
| 操作モード  | 単機モード / WiFi モード <sup>*4</sup> /                                   |  |  |  |
|        | USBモード (MSC モード <sup>*5</sup> + PC 接続)                             |  |  |  |
| 露光モード  | 自動/手動                                                              |  |  |  |
| ダーク補正  | 対応(自動)                                                             |  |  |  |
|        | 1. ベーシックモード                                                        |  |  |  |
|        | 2. スペクトル モード                                                       |  |  |  |
|        | 3. CIE 1931 色度座標モード                                                |  |  |  |
|        | 4. CIE 1976 色度座標モード                                                |  |  |  |
|        | 5. 演色評価数モード                                                        |  |  |  |
|        | 6. TM-30-15 モード                                                    |  |  |  |
|        | 7. 比較モード                                                           |  |  |  |
|        | 8. フリッカーモード(Flicker)                                               |  |  |  |
| 表示モード  | 9. 周波数モード(Frequency)                                               |  |  |  |
|        | 10. フリッカーリスクモード(Flicker Risk)                                      |  |  |  |
|        | 11. ブルーライトハザードモード(Blue Light Hazard)                               |  |  |  |
|        | 12. 透過率を測るモード                                                      |  |  |  |
|        | 13. 照度分布図モード(LUX.G ルクス・イメージ)                                       |  |  |  |
|        | 14. 連続測定モード(Log)                                                   |  |  |  |
|        | 15. チェッカー・モード(Checker)                                             |  |  |  |
|        | 16. CCT BIN グラフモード                                                 |  |  |  |
|        | 17. ブラウザ・モード                                                       |  |  |  |
|        | 18.オプションモード                                                        |  |  |  |
|        | 1. 照度/フートキャンドル(fc)                                                 |  |  |  |
|        | 2. 相関色温度 • CCT                                                     |  |  |  |
|        | 3. C.I.E色度座標                                                       |  |  |  |
|        | (1) CIE 1931 x,y 座標                                                |  |  |  |
| 測定可能項目 | (2) CIE 1976 U.C.S u',v' 座標                                        |  |  |  |
|        | (3) CIE 1931 XYZ 値                                                 |  |  |  |
|        | 4. $\triangle x$ , $\triangle y$ , $\triangle u'$ , $\triangle v'$ |  |  |  |
|        | 5. Delta uv(Duv)                                                   |  |  |  |
|        | 6. 主波長(λd)                                                         |  |  |  |
|        | - 00 -                                                             |  |  |  |

### 7.1 製品仕様

| 7. 刺激純度 ( Excitation Purity )                      |
|----------------------------------------------------|
| 8. BIN ANSI C78.377 or Customized                  |
| 9. 標準偏差カラーマッチング(SDCM)                              |
| 10. 演色性評価数 (CRI, Ra)/R1 to R15                     |
| 11. 色品質スケール (CQS)                                  |
| 12. 色域面積指数 (GAI)                                   |
| 13. テレビ照明一貫性指数 (TLCI)                              |
| 14. TM30-15光源の色を評価(Rf, Rg, Color Vector Graphic)   |
| 15. フリッカー周波数                                       |
| 16. フリッカーの割合                                       |
| 17. フリッカー指数                                        |
| 18. ストロボスコープ効果の可視性測定(SVM)                          |
| 19. 光合成有効放射 (PAR)                                  |
| (1) PPFD (400 to 700nm) µmol/(m <sup>2</sup> *s)   |
| (2) PFD-UV (380 to 400nm) µmol/(m <sup>2</sup> *s) |
| (3) PFD-B (400 to 500nm) μmol/(m <sup>2</sup> *s)  |
| (4) PFD-G (500 to 600nm) μmol/(m <sup>2</sup> *s)  |
| (5) PFD-R (600 to 700nm) μmol/(m <sup>2*</sup> s)  |
| (6) PFD-FR (700 to 780nm) µmol/(m <sup>2</sup> *s) |
| 20. 分光分布 (SPD) mW/m <sup>2</sup>                   |
| 21. ピーク波長 (λp)                                     |
| 22. ピーク強度 (λpV)                                    |
| 23. 露光時間 (I-Time)                                  |
| 24. 暗所視/明所視比 (S/P)                                 |
| 25. 透過率                                            |
| 26. フリッカーリスク(Flicker Risk - IEEE)                  |
| 27. ブルーライトハザード放射照度 (EB)                            |
| 28. ブルーライトハザード定量解析 (Kbv)                           |
| 29. ブルーライトハザードリスクグループ (RG)                         |
| 30. ブルーライトハザード ブルーライト含有率 (BL%)                     |
| 31. メラトニン放射照度 (Mel Irradianc e)                    |
| 32. メラトニン昼光照度 (Mel Daylight Lux)                   |
| 33. メラノピックルクス (Melanopic Lux)                      |

#### 7.1 製品仕様

|                                                                         | 34. 褪黑素照度百分比 (Me Ianopic Ratio)    |  |  |
|-------------------------------------------------------------------------|------------------------------------|--|--|
|                                                                         | 35. 桿狀細胞照度 (Rhodopic Lux)          |  |  |
| 測定可能項目                                                                  | 36. M錐狀細胞照度 (Chloropic Lux)        |  |  |
|                                                                         | 37. L錐狀細胞照度 (Erythropic Lux)       |  |  |
|                                                                         | 38. S錐狀細胞照度 (Cy anopic Lux)        |  |  |
|                                                                         | システム構成                             |  |  |
| 画面                                                                      | 4.3" LCD 800X480 カラー               |  |  |
| 最大ファイル数                                                                 | 8GB SDカードにて≒21,000個ファイル(Excel+JPG) |  |  |
| 動作可能時間                                                                  | 完全に充電した状態で $\leq$ 4 hours          |  |  |
| バッテリー                                                                   | 2500 mAh / 充電式リチウム電池               |  |  |
|                                                                         | SD カード ( SD2.0 , SDHC/up to 32G)/  |  |  |
| インターフェース                                                                | Mini USB ポート(USB 2.0)/             |  |  |
|                                                                         | WiFi SD カードはiOSとAndroidに互換性あり      |  |  |
| 保存データ                                                                   | Excel/JPGファイルで保存可能                 |  |  |
| 寸法                                                                      | 163 x 81 x 26.6 mm(高 x 幅 x 奥行)     |  |  |
| 重量(バッテリー付き)                                                             | 260 g ± 10 g                       |  |  |
| 動作温度範囲                                                                  | 0~35℃(相対湿度70%以下、結露なし)              |  |  |
| 保管温度範囲                                                                  | -10~40℃(相対湿度70%以下、結露なし)            |  |  |
| 言語選択                                                                    | 英語 / 繁体字中国語 / 簡体字中国語 / 日本語 /       |  |  |
|                                                                         | スペイン語 / ドイツ語 / フランス語 /イタリア語 / ロシア語 |  |  |
| カメラ解像度                                                                  | 200万画素                             |  |  |
| PCソフトウェア                                                                | uSPECTRUM / uFLICKER               |  |  |
| *1・入力光源は安定していたければたりませ                                                   | th.                                |  |  |
| Ⅰ・ハノル////////はんとしていない/1/はんなりません。<br>*1、河府12+19℃ 相応1日府500/1/1両           |                                    |  |  |
| 2、血技2J工2 C、相対加坡JU70以下。<br>*2、550pmの単一国連数型を入力し 550pm ±40pmの動合 否準型を測定     |                                    |  |  |
| - 3 - 5JUITIV/半 回放気ルで八/し5JUITIT 14UITIV)刮口(2企元で別に。                      |                                    |  |  |
|                                                                         |                                    |  |  |
| *6 . Test condition is based on Lux > 300 lux                           |                                    |  |  |
| *6 : Lest condition is based on Lux > 300 lux of sine wave light source |                                    |  |  |

\*7 : Repeatability test is based on the status of shutter opening.

弊社は製品仕様を予告なく変更する権利を有します。

測定可能項目

### 7.1 製品仕様

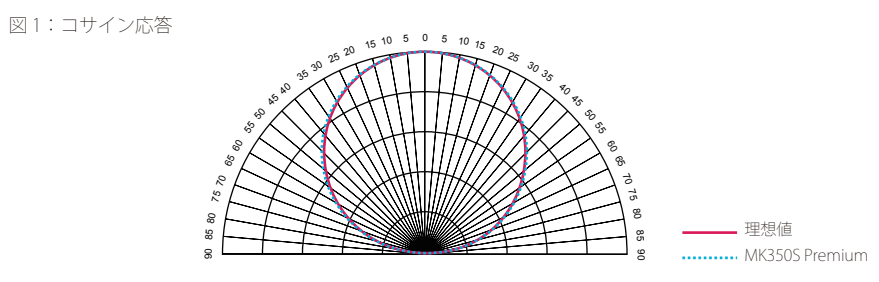

#### 7.2 測定可能項目説明

| 略称                                                  | 正式名称                                                                                                    | 単位                                                                                        |
|-----------------------------------------------------|----------------------------------------------------------------------------------------------------|-------------------------------------------------------------------------------------------|
| CCT<br>色温度は、遅<br>ています。                              | ▶相関色温度<br>異なる温度下で黒体放射体が放射する色で                                                                                               | K<br>ぎす。CCIは理想的な黒体放射体に最も近い色をし                                                             |
| CRI (Ra)<br>平均演色評値<br>)です。満点                        | ▶演色評価数<br>西数の評価に用いる試験色 (R1~R8のみ)の<br>は100点です。100を最良(色ずれなし)                                                                  | )演色性(Color rendering ) /平均演色評価指数(Ra                                                       |
| R1、R2R1<br>平均演色評値<br>評価数:R1~<br>、緑 (R11)、<br>」として解記 | 15 トそれぞれ演色評価数<br>価数 (CRI / Ra): 8色 (R1~R8)の色票を用し<br>~R8に含まれない7色 (R9~R14, R15)の試<br>青 (R12)、「西洋人[脚注3]の肌の色」(R<br>説されることがあります。 | ハて評価した演色評価数を平均したもの。特殊演色<br>験色の色票を用いた演色評価数。赤 (R9)、黄(R10)<br>(13)、「木の葉の色」(R14)、「日本人の肌の(R15) |
| Lux<br>照度:物体0                                       | ▶照度<br>の表面を照らす光の明るさを表す。                                                                                                    | lx                                                                                        |
| λp<br>測定されたフ                                        | ▶ピーク波長<br>スペクトルで最高出力の波長です。                                                                                                  | nm                                                                                        |
| λ pV<br>測定されたス                                      | ▶ピーク強度<br>スペクトルでの最高出力を、mW/m²の単 <sup>⁄</sup>                                                                                 | mW/m <sup>2</sup><br>位で表したものです。                                                           |
| λd<br>測定された判<br>0.333,0.333)                        | ▶主波長<br>光の色を表す際に、主波長が使用されます<br>)が混合されていることがあります。                                                                            | nm<br><sup>-</sup> 。波長のスペクトル色と標準光源E(x、y =                                                 |
| l-Time<br>スペクトロン                                    | ▶露光時間<br>メータで測定された露光時間です。                                                                                                   | US                                                                                        |
| x,y,X,Y,Z<br>CIE(Commis<br>の色をx, yの                 | ▶ClE1931 color coordinat<br>ssion International de l'Eclairage;国際則<br>)平面(二次元)座標で表したものです。                                   | e<br>照明委員会)で規定された色度図(CIE1931)です。光                                                         |
| u',v'<br>CIE(Commis<br>の色をu',v' 0                   | ▶ClE1976 color coordinat<br>ssion International de l'Eclairage;国際<br>の平面(二次元)座標で表したものです。                                    | e<br>照明委員会)で規定された色度図(CIE1976)です。光                                                         |
| Duv<br>黒体軌跡の」<br>色差空間の<br>す。CIE 196                 | ▶CIE1960 uv color coordi<br>上下両側にほぼ平行な曲線が描かれていま<br>uv 色度図上で)黒体軌跡からの色差 (d<br>i0色空間ベースで。                                      | nate difference<br>きすが、これらの曲線は、等偏差線と呼ばれ、(等<br>uv)が等距離にある色度点の軌跡を描いたもので                     |
| ∆x<br>同じ色温度は                                        | ▶ClE1931 color coordinat<br>こおけるClE1931座標とプランクの黒体放                                                                          | e difference<br>射のx差です。                                                                   |

### 7.2 測定可能項目説明

| 略称                                                      | 正式名称                                                                                                    | 単位              |
|---------------------------------------------------------|----------------------------------------------------------------------------------------------------|-----------------|
| ∆y<br>同じ色温度におけるCIE19                                    | ▶ClE1931 color coordinate difference<br>931座標とプランクの黒体放射のx差です。                                                  |                 |
| ∆u'<br>同じ色温度におけるCIE19                                   | ▶ClE1976 color coordinate difference<br>976座標とプランクの黒体放射のu'差です。                                                 |                 |
| ∆v'<br>同じ色温度におけるCIE19                                   | ▶ClE1976 color coordinate difference<br>976座標とプランクの黒体放射のv'差です。                                                 |                 |
| fc<br>照度の単位 lm/ft <sup>2</sup> ;標準そ                     | ▶フートキャンドル<br>3うそくが1フートの距離から1平方フートの表面を照らすときの照度                                                                  | fc              |
| Purity<br>標準光源の主波長の割合で                                  | ▶色純度<br>ずす。 色純度が100%に近いほど、主波長に近くなります。                                                                          | %               |
| <br>PPFD<br>400-700nm範囲の単位時                             | ▶光合成光量子束密度<br>間単位面積あたりの光子数。.                                                                                   | µmol/(m²*s)     |
| <br>PFD-R<br>600-700nm範囲の光量子                            | ▶赤領域の光量子束密度<br>束密度。                                                                                            | µmol/(m²*s)     |
| PFD-G<br>500-600nm範囲の光量子                                | ▶緑領域の光量子束密度<br>束密度。                                                                                            | µmol/(m²*s)     |
| PFD-B<br>400-500nm範囲の光量子                                | ▶青領域の光量子束密度<br>束密度。                                                                                            | µmol/(m²*s)     |
| PFD<br>380-780nm範囲の単位時                                  | ▶光量子束密度<br>間単位面積あたりの光子数。                                                                                       | µmol/(m²*s)     |
| PFD-UV<br>380-400nm範囲の光量子                               | ▶紫外領域の光量子束密度<br>束密度。                                                                                           | µmol/(m²*s)     |
| PFD-FR<br>700-780nm範囲の光量子                               | ▶遠赤領域の光量子束密度<br>束密度。                                                                                           | µmol/(m²*s)     |
| CQS<br>CQSはNISTが新たに開発<br>それに対してCRIは、15包<br>ることを示し、0であると | ▶カラークオリティスケール<br>した光源品質の評価パラメータで、固定照明市場において用いられ<br>しによって光源の評価を行い、その数値が100であるとき光源品質が<br>こき光源品質に最も差があることを示しています。 | lています。<br>が最良であ |
| GAI<br>色域指数は、CRIで測定し<br>0.333,0.333)で測定した               | たCIE1976座標の8つの標準色(R1~R8)の面積と、標準光源E(<br>面積の比です。値が高いほど、彩度と輝度も高くなります。                                             | x、y =           |
| TLCI<br>パラメータは、ヨーロッパ<br>り、このパラメータは、                     | パ放送連合(EBU:European Broadcasting Union)を参照して定<br>テレビ照明下の光源を評価する際に使用されます。                                        | 義されてお           |

#### 7.2 測定可能項目説明

| 略称                                                                                                    | 正式名称                                                                                                    |                                                                                                    | 単位                                                              |
|----------------------------------------------------------------------------------------------------|----------------------------------------------------------------------------------------------------|----------------------------------------------------------------------------------------------------|-----------------------------------------------------------------|
| IRR (Irradiance)<br>仕様に規定されている波·                                                                                    | ▶放射照度 長範囲内の放射照度です。                                                                                                    |                                                                                                    | W/m <sup>2</sup>                                                |
| S/P (SP-ratio)<br>人の目の感度は、異なる<br>ータを取得することがで<br>るかによって異なります。<br>義しており、これらはS/I                                       | ▶暗所視/明所視比<br>波長の光によって変化しま<br>きます。しかしながら、 <sup>#</sup><br>。このため、本製品では、<br>P比と呼ばれています。                                  | Eす。本製品は、輝度機能に基づいて、<br>軍度機能は人の目が高輝度、低輝度の。<br>高輝度下では明所視比、低輝度下でに                                                                  | 照度などのデ<br>どちらの下にあ<br>は暗所視比を定                                    |
| BIN<br>LEDの色度を分類するにさ<br>み合わせ、統一されたBII<br>別することができます。                                                                | あたり、様々なクラスを分<br>Nタイプを形成しています                                                                                          | 類するためにENERGY STARとANSI C<br>。このため、ユーザーはLED製品の色                                                                                 | 78.377規格を組<br>度を簡単に区                                            |
| SDCM<br>SDCMはマクアダム楕円。<br>識別できません。                                                                                   | ▶等色標準偏差<br>と同義です。座標に描かれ                                                                                               | ルたマクアダム楕円内の色(SDCM=1)                                                                                                    | は人の目には                                                          |
| TRANSMIT<br>透過率は、(送信された<br>答を取得することができ                                                                              | ▶透過率<br>放射束 / 受信した放射束)<br>ます。                                                                                         | ×100%として定義され、この値に基                                                                                                    | %<br>づいて波長応                                                     |
| Rf / Rg<br>これは、光源の性能向け<br>表すにあたり、99個の標<br>の相似度を表します。値<br>いことを表しています。<br>が100の場合は彩度が同じ<br>さい場合は彩度が低いこ<br>確に差異を特定すること | ▶TM30 Rf / TM30 Rg<br>にIESが提案した評価方法<br>準色が定義されています。<br>が100の場合は同一である<br>Rgは、基準色によるター/<br>ごであることを表しており<br>とを表しています。さらい | です。8つの標準色とは異なり、様々な<br>Rfは、基準色によるターゲット光源。<br>ことを表しており、値が0の場合は、<br>ゲット光源と基準光源の間の彩度差を<br>、値が100より大きい場合は彩度が高<br>に、色ベクトル図と色許容差図を通する | な波長の性能を<br>と基準光源の間<br>差が非常に大き<br>表します。 値<br>く、100より小<br>ことで、より明 |
| Flicker ldx<br>フリッカー指数 = 平均値<br>値が高いほどフリッカー                                                                         | ▶フリッカー指数<br>より上の領域 / 平均値よ<br>は顕著になります。                                                                                | リ下の領域。                                                                                                    |                                                                 |
| Fpercent (Pct Flicker)<br>フリッカー指数 = 平均値<br>す。                                                                       | ▶フリッカー指数<br>より上の領域 / 平均値よ                                                                                             | り下の領域。値が高いほどフリッカー                                                                                                    | %<br>は顕著になりま                                                    |
| SVM (Stroboscopic Effec<br>SVMはフリッカー効果を<br>ます。                                                                      | t visibility Measure)<br>数値で表す際に使用する扌                                                                                 | ▶ストロボ効果可視性測定<br>皆数です。値が高いほどフリッカー効∮                                                                                             | 果は顕著になり                                                         |
| Frequency<br>測定した光のフリッカー                                                                                            | ▶フリッカー周波数<br>レート、または1秒あたり                                                                                             | で表示される周波数になります。                                                                                                    | Hz                                                              |

### 7.2 測定可能項目説明

| 略称                                                                                                    | 正式名称                                                                   | 単位                     |
|----------------------------------------------------------------------------------------------------|------------------------------------------------------------------------|------------------------|
| Twave<br>測定した光のフリッカー周波数のカウントダウン、                                                                          | ▶フリッカーサイクル<br>またはフリッカー1つの時間です。                                         | ms                     |
| <br>RMS(%)<br>フリッカーRMSは一組の統計データを二乗した値の                                                                    | ▶フリッカー二乗平均平方根<br>0平均値の平方根です。                                           | %                      |
| <br>RMS(dB)<br>フリッカーRMSは一組の統計データを二乗した値の                                                                   | ▶フリッカー二乗平均平方根<br>0平均値の平方根です。                                           | dB                     |
| <br>Avg<br>波形の平均値。                                                                                        |                                                                        | V                      |
| <br>Min<br>波形の最小値。                                                                                        |                                                                        | V                      |
| <br>Max<br>波形の最小値。                                                                                        |                                                                        | V                      |
| min/max (%)<br>波形の最小値/波形の最大値。                                                                             |                                                                        | %                      |
| min/max (dB)<br>波形の最小値/波形の最大値。                                                                            |                                                                        | dB                     |
| Flicker Risk<br>フリッカーリスクモードでは、IEEE PAR 1789-201!<br>機能を提供しています。                                           | 5のフリッカー安全基準に基づき、光源リ                                                    | スクの評価                  |
| EB (Blue light weighted irradiance)<br>TIEC62471の規格で定められた青色光傷害関数B(λ<br>主な範囲を決定します。これに放射輝度を乗じるこ            | ▶ブルーライトハザード放射照度<br>)は、人間の目がブルーライトによって損<br>とでブルーライトハザード放射照度が求           | W/m²<br>傷を受ける<br>められます |
| °                                                                                                    |                                                                        |                        |
| Kbv(Blue light hazard efficacy of luminous radiati<br>ブルーライトハザード放射照度(EB)および全光束<br>射の分析を行うことができ、ブルーライトハザード | io) ▶ブルーライトハザード定量解析<br>āからKbv = EB/Eが求められます。各種光<br>『の人間の目に対する影響の程度を表しま | W/lm<br>源の分光放<br>す。    |
| RG(BLH Risk Group)<br>ブルーライト放射輝度値(blue - light radiance va<br>に影響しない最大安全時間)を求め、ブルーライト<br>す。               | ▶ブルーライトハザードリスクグルー<br>Ilue)から最大露光時間(光源を直接観察<br>ハザードのリスクを4つのRGレベルに分割     | ·プ<br>そしても網膜<br>類していま  |
| BL%<br>ブルーライトの波長領域(401nm~500nm)の放射                                                                        | ▶ブルーライトハザード ブルーライト<br>射エネルギー量の含有率指数。                                   | >含有率 %                 |
| Mel Irradiance(Irradiance for Melatonin)<br>光源のメラノプシンの光感応に対する刺激程度を定                                       | ▶メラトニン放射照度<br>2量化するため光を測量したものです。                                       | uW/cm <sup>2</sup>     |

### 7.2 測定可能項目説明

| 略称                                                                                                    | 正式名称                                                           | 単位       |
|----------------------------------------------------------------------------------------------------|----------------------------------------------------------------|----------|
| Mel Daylight Lux(Daylight Illuminance for Melatonin)<br>CIE D65が昼光をシミュレートし、「最も太陽光に適合する」室                            | ▶メラトニン昼光照度<br>国内照明環境を計算します。                                    |          |
| Melanopic Lux (Illuminance for Melatonin)<br>光源のメラノプシンの光感応に対する刺激程度を定量化するたる                                          | ▶メラノピックルクス<br>め、光を測量したものです。                                    |          |
| Melanopic Ratio (Percentage of Illuminance for Melatonin)<br>メラノピックルクスと明所視の照度に関するものです。                              | ▶メラノピック比                                                       | %        |
| Rhodopic Lux (Illuminance for Rod Cell)<br>光受容体の環境に対する光源の定量化によって生物にもたらさ <sup>;</sup>                                | ▶桿体細胞照度<br>hる影響を分析したものです。                                      |          |
| Chloropic Lux (Illuminance for M Cone Cell)<br>M錐体細胞は主に緑色に反応し、光の反応範囲は450~630nm、<br>光受容体の環境に対する光源の定量化によって、生物にもたら:    | ▶M錐体細胞照度<br>ピーク波長はおよそ534~545nmで<br>される影響を分析したものです。             | ~        |
| Erythropic Lux (Illuminance for L Cone Cell)<br>L 錐体細胞は主に赤色に反応し、光の反応範囲は500~700nm、<br>光受容体の環境に対する光源の定量化によって生物にもたらさź  | ▶L錐体細胞照度<br>ピーク波長はおよそ 564~580nm <sup>-</sup><br>れる影響を分析したものです。 | で、       |
| Cyanopic Lux (Illuminance for S Cone Cell)<br>S錐体細胞は主に青色に反応し、光の反応範囲は400~500nm、<br>光受容体の環境に対する光源の定量化によって、生物にもたら:<br> | ▶S錐体細胞照度<br>ピーク波長はおよそ 420~440nmで<br>される影響を分析したものです。            | 5<br>. \ |